### 12.Diagnostic Procedure with Diagnostic Trouble Code (DTC) A: COMMUNICATION FOR INITIALIZING IMPOSSIBLE

NOTE:

• DTC is displayed in the sequence of the amount of counter numbers.

• When more than two DTCs are displayed, perform the diagnosis of top one.

#### **DIAGNOSIS:**

Subaru Select Monitor communication line is open or shorted.

#### **TROUBLE SYMPTOM:**

Not communicable with Subaru Select Monitor. WIRING DIAGRAM:

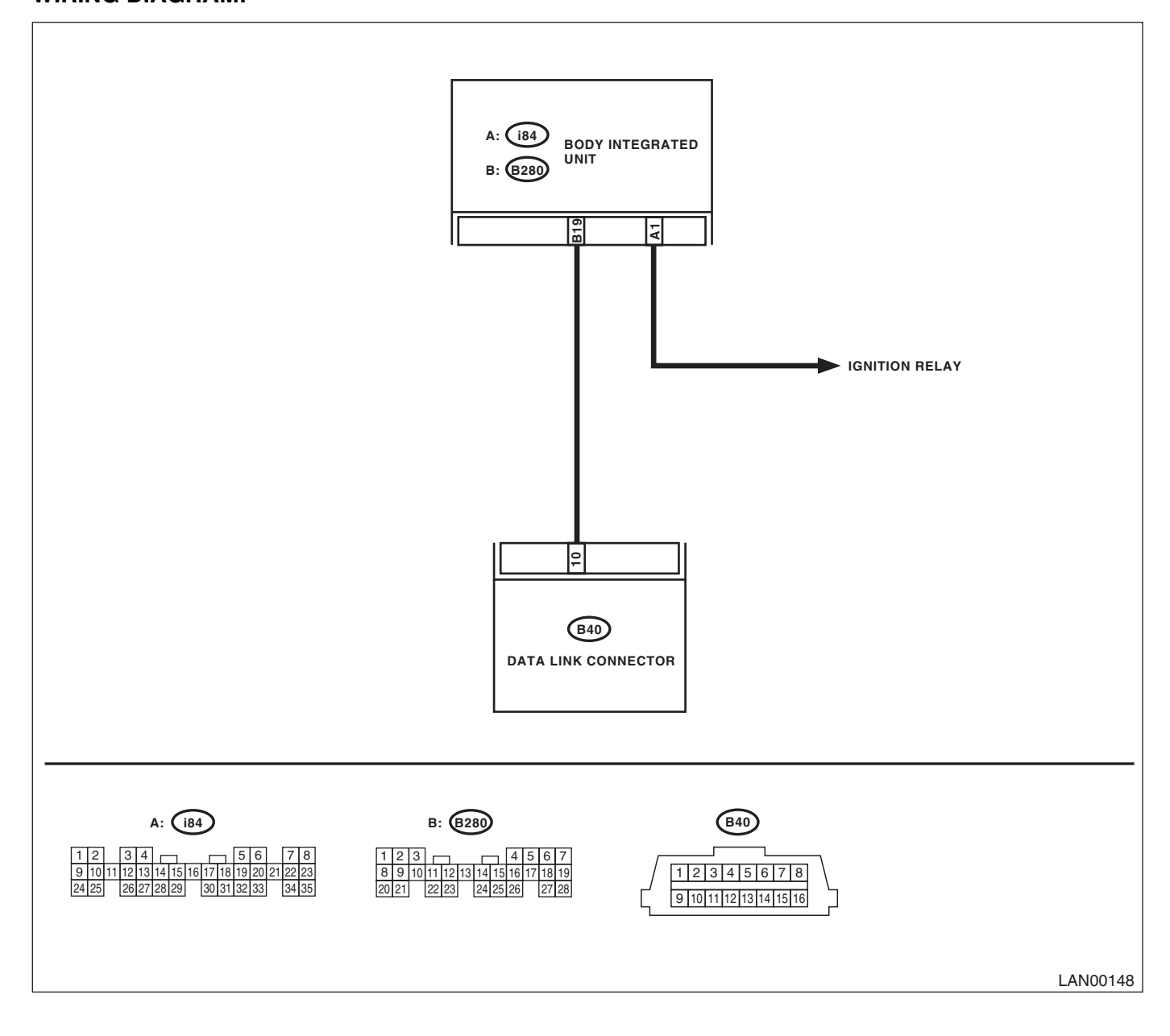

|   | Step                                                                                                    | Check                                                                                                    | Yes                                             | No                                                                                                    |
|---|----------------------------------------------------------------------------------------------------|----------------------------------------------------------------------------------------------------|-------------------------------------------------|----------------------------------------------------------------------------------------------------|
| 1 | CHECK IGNITION SWITCH.                                                                                                    | Is the ignition switch ON?                                                                                           | Go to step 2.                                   | Turn the ignition<br>switch to ON, and<br>select Integ. Unit<br>mode using Sub-<br>aru Select Monitor.      |
| 2 | <ol> <li>CHECK BATTERY.</li> <li>1) Turn the ignition switch to OFF.</li> <li>2) Measure the battery voltage.</li> </ol>                                                                                                    | Is the voltage 11 V or more?                                                                                         | Go to step 3.                                   | Charge or replace the battery.                                                                              |
| 3 | CHECK BATTERY TERMINAL.                                                                                                    | Is there poor contact at the bat-<br>tery terminal?                                                                  | Repair or tighten<br>the battery termi-<br>nal. | Go to step 4.                                                                                               |
| 4 | <ul> <li>CHECK COMMUNICATION OF SUBARU SE-<br/>LECT MONITOR.</li> <li>1) Turn the ignition switch to ON.</li> <li>2) Using the Subaru Select Monitor, check<br/>whether communication to other systems can<br/>be executed normally.</li> </ul>                                                                                                    | Are system and model year displayed?                                                                                 | Go to step 7.                                   | Go to step 5.                                                                                               |
| 5 | <ul> <li>CHECK COMMUNICATION OF SUBARU SE-<br/>LECT MONITOR.</li> <li>1) Turn the ignition switch to OFF.</li> <li>2) Disconnect the body integrated unit connector.</li> <li>3) Turn the ignition switch to ON.</li> <li>4) Check whether communication to other systems can be executed normally.</li> </ul>                                                                      | Are system and model year<br>displayed?                                                                              | Go to step 7.                                   | Go to step <b>6</b> .                                                                                       |
| 6 | <ul> <li>CHECK HARNESS CONNECTOR BETWEEN<br/>EACH CONTROL UNIT AND SUBARU SE-<br/>LECT MONITOR.</li> <li>1) Turn the ignition switch to ON.</li> <li>2) Disconnect the body integrated unit con-<br/>nector.</li> <li>3) Measure the resistance between data link<br/>connector and chassis ground.</li> <li>Connector &amp; terminal<br/>(B40) No. 10 — Chassis ground:</li> </ul> | Is the resistance 1 MΩ or more?                                                                                      | Go to step 7.                                   | Repair the har-<br>ness and connec-<br>tor between each<br>control unit and<br>Subaru Select<br>Monitor.    |
| 7 | <ul> <li>CHECK OUTPUT SIGNAL TO BODY INTE-<br/>GRATED UNIT.</li> <li>1) Turn the ignition switch to ON.</li> <li>2) Measure the voltage between body inte-<br/>grated unit and chassis ground.</li> <li>Connector &amp; terminal<br/>(B40) No. 10 (+) — Chassis ground (-):</li> </ul>                                                                                              | Is the voltage less than 1 V?                                                                                        | Go to step <b>8</b> .                           | Repair the har-<br>ness and connec-<br>tor between each<br>control unit and<br>Subaru Select<br>Monitor.    |
| 8 | CHECK HARNESS CONNECTOR BETWEEN<br>BODY INTEGRATED UNIT AND DATA LINK<br>CONNECTOR.<br>Measure the resistance between body inte-<br>grated unit and data link connector.<br>Connector & terminal<br>(B40) No. 10 — (B280) No. 19:                                                                                                    | Is resistance less than 1 Ω?                                                                                         | Go to step <b>9</b> .                           | Repair the har-<br>ness and connec-<br>tor between body<br>integrated unit and<br>Subaru Select<br>Monitor. |
| 9 | CHECK INSTALLATION OF BODY INTE-<br>GRATED UNIT CONNECTOR.<br>Turn the ignition switch to OFF.                                                                                                    | Is the body integrated unit con-<br>nector inserted into body inte-<br>grated unit until the clamp<br>locks onto it? | Go to step 10.                                  | Insert the body<br>integrated unit<br>connector into<br>body integrated<br>unit.                            |

LAN SYSTEM (DIAGNOSTICS)

|    | Step                                                                                                    | Check                                                                         | Yes                                           | No                                                                                                    |
|----|----------------------------------------------------------------------------------------------------|-------------------------------------------------------------------------------|-----------------------------------------------|----------------------------------------------------------------------------------------------------|
| 10 | <ul> <li>CHECK POWER SUPPLY CIRCUIT.</li> <li>1) Turn the ignition switch to ON (engine OFF).</li> <li>2) Measure the ignition voltage between body integrated unit connector and chassis ground.</li> <li>Connector &amp; terminal <ul> <li>(i84) No. 1 (+) — Chassis ground (-):</li> </ul> </li> </ul>                                                                                                | Is the voltage 10 V or more?                                                  | Go to step 11.                                | Repair the open<br>circuit of harness<br>between body inte-<br>grated unit and<br>battery.            |
| 11 | <ul> <li>CHECK HARNESS CONNECTOR BETWEEN<br/>BODY INTEGRATED UNIT AND CHASSIS<br/>GROUND.</li> <li>1) Turn the ignition switch to OFF.</li> <li>2) Disconnect the connector from body inte-<br/>grated unit.</li> <li>3) Measure the resistance of harness<br/>between the body integrated unit and chassis<br/>ground.</li> <li>Connector &amp; terminal<br/>(B280) No. 19 — Chassis ground:</li> </ul> | Is the resistance 1 MΩ or more?                                               | Go to step 12.                                | Repair the poor<br>contact of har-<br>ness between<br>body integrated<br>unit and ground.             |
| 12 | CHECK POOR CONTACT OF CONNEC-<br>TORS.                                                                                                    | Is there poor contact at control<br>unit ground and Subaru Select<br>Monitor? | Repair the poor<br>contact of connec-<br>tor. | Replace the body<br>integrated unit.<br><ref. sl-55,<br="" to="">Body Integrated<br/>Unit.&gt;</ref.> |

#### CAUTION:

When replacing body integrated unit on the model with immobilizer system, refer to the "REGISTRA-TION MANUAL FOR IMMOBILIZER".

# B: DIAGNOSTIC TROUBLE CODE (DTC) IS NOT STORED DIAGNOSIS:

Defective combination meter

#### **TROUBLE SYMPTOM:**

- Communication error display in odo/trip meter is not cleared.
- "No trouble code" is displayed on Subaru Select Monitor.

NOTE:

If DTC is not displayed on Subaru Select Monitor, LAN communication system should be OK.

|   | Step                                                                                                    | Check                                  | Yes                                           | No                                                                                                    |
|---|----------------------------------------------------------------------------------------------------|----------------------------------------|-----------------------------------------------|----------------------------------------------------------------------------------------------------|
| 1 | CHECK COMMUNICATION ERROR DIS-<br>PLAY WITH COMBINATION METER.<br>Turn the ignition switch to ON.                                                                                             | Is communication error dis-<br>played? | Inspect the DTC.                              | Go to step <b>2</b> .                                                                                 |
| 2 | CHECK COMBINATION METER.<br>Perform the self-diagnosis of combination<br>meter.                                                                                                    | Is combination meter OK?               | Go to step 3.                                 | Replace the com-<br>bination meter.<br><ref. idi-14,<br="" to="">Combination<br/>Meter.&gt;</ref.>    |
| 3 | <ol> <li>CHECK THE BODY INTEGRATED UNIT.</li> <li>1) Display the current data of ECM using Subaru Select Monitor.</li> <li>2) Check data of "body integrated unit data received".</li> </ol>  | Is "Yes" displayed?                    | Go to step 4.                                 | Replace the body<br>integrated unit.<br><ref. sl-55,<br="" to="">Body Integrated<br/>Unit.&gt;</ref.> |
| 4 | <ol> <li>CHECK THE BODY INTEGRATED UNIT.</li> <li>1) Display the current data of ECM using Subaru Select Monitor.</li> <li>2) Check data of "body Integrated unit counter update".</li> </ol> | Is "Yes" displayed?                    | Repair the poor<br>contact of connec-<br>tor. | Replace the body<br>integrated unit.<br><ref. sl-55,<br="" to="">Body Integrated<br/>Unit.&gt;</ref.> |

### LAN(diag)-34

### C: DTC B0100 INTEG. UNIT SYSTEM ERROR

DTC DETECTING CONDITION:

System error in body integrated unit

#### TROUBLE SYMPTOM:

- Check light comes on in the combination meter, and displays communication error display "Er IU".
- LAN communication immobilizer function may not be executed normally.

|   | Step                      | Check                                                           | Yes                                                                                                   | No                                                                                                    |
|---|---------------------------|-----------------------------------------------------------------|----------------------------------------------------------------------------------------------------|----------------------------------------------------------------------------------------------------|
| 1 | CHECK ALL DTCS.           | Is DTC concerning ECM dis-<br>played?                           | Go to step <b>2</b> .                                                                                 | Replace the body<br>integrated unit.<br><ref. sl-55,<br="" to="">Body Integrated<br/>Unit.&gt;</ref.> |
| 2 | CHECK DTC CONCERNING ECM. | Is output DTC on ECM con-<br>cerning CAN communication failure? | Replace the body<br>integrated unit.<br><ref. sl-55,<br="" to="">Body Integrated<br/>Unit.&gt;</ref.> | Perform the diag-<br>nosis according to<br>DTC concerning<br>ECM.                                     |

### D: DTC B0101 BATT P/SUPPLY MALFUNCTION CONT.

#### **DTC DETECTING CONDITION:**

Battery power supply control circuit is open or shorted.

#### **TROUBLE SYMPTOM:**

No malfunction occurs because the back-up power supply is activated.

NOTE:

When B0102 BATT p/supply (backup) malfunction is output at the same time, all the function of body integrated unit may not operate.

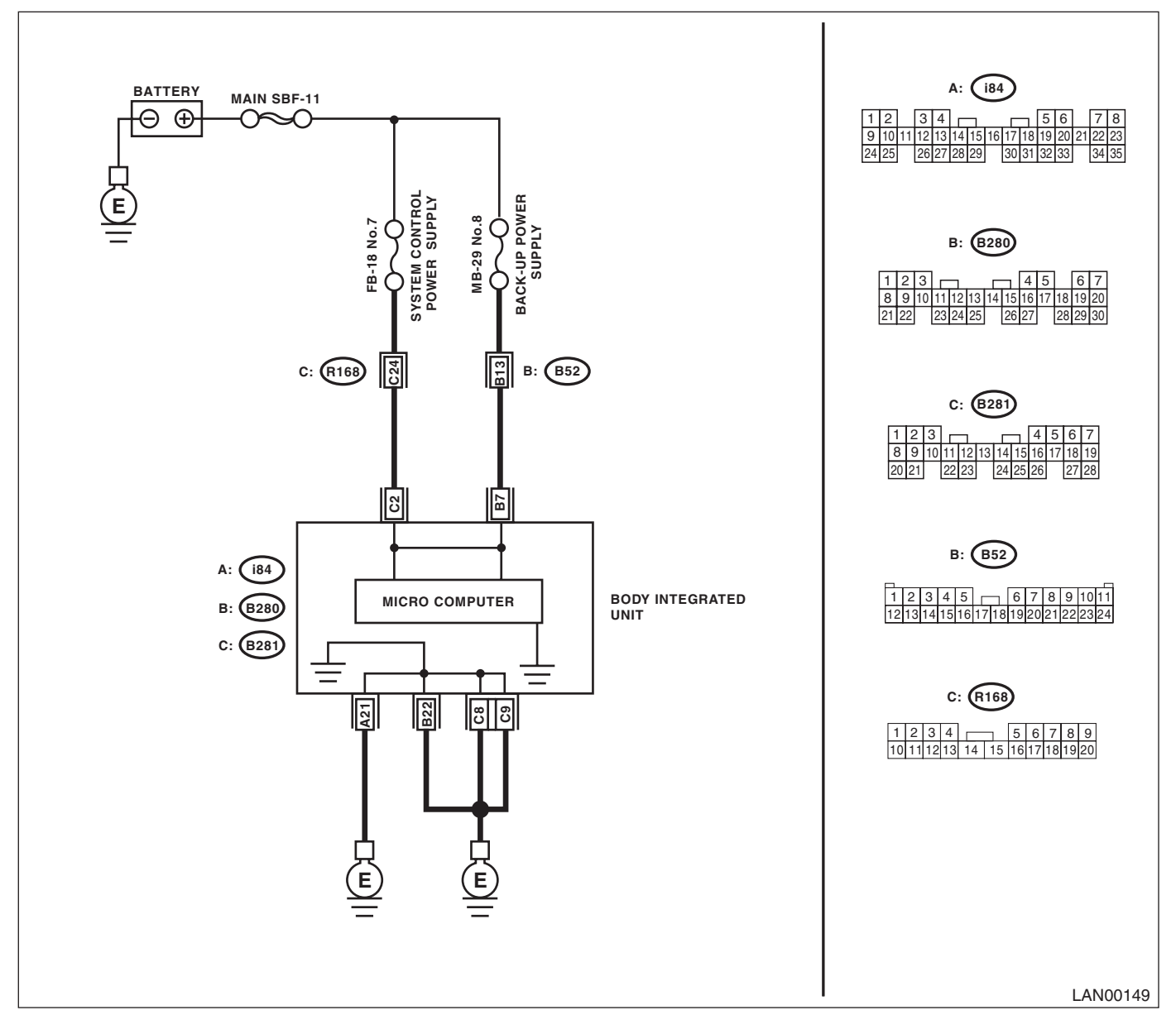

| Ste                                                                                                    | p                                                                                                    | Check                                                    | Yes                                                                                                    | No                                                                                                    |
|----------------------------------------------------------------------------------------------------|----------------------------------------------------------------------------------------------------|----------------------------------------------------------|----------------------------------------------------------------------------------------------------|----------------------------------------------------------------------------------------------------|
| 1 CHECK FUSE.<br>1) Turn the ignition<br>2) Remove the fuse                                                                                                | switch to OFF.<br>e (No. 7).                                                                                                    | Is the fuse blown out?                                   | Replace the fuse<br>(No. 7). If the<br>replaced fuse has<br>blown out easily,<br>repair the short cir-<br>cuit of harness<br>between fuse (No.<br>7) and body inte-<br>grated unit. | Go to step 2.                                                                                            |
| 2 CONTINUITY CHE<br>NESS.<br>1) Disconnect the c<br>integrated unit.<br>2) Measure the vol<br>grated unit connecto<br>Connector & terr<br>(B281) No. 2 (+) | CK OF WIRING HAR-<br>connector (B281) from body<br>tage between body inte-<br>or and chassis ground.<br><i>minal</i><br>D — Chassis ground (-): | Is the voltage 10 V or more?                             | Go to step 3.                                                                                                    | Repair the har-<br>ness for open or<br>shorted circuit<br>between body inte-<br>grated unit and<br>fuse. |
| 3 CHECK POOR CO<br>TORS.                                                                                                    | NTACT OF CONNEC-                                                                                                    | Is there poor contact in body integrated unit connector? | Repair the poor contact of connector.                                                                                                    | Go to step 4.                                                                                            |
| 4 CHECK BODY INT<br>NESS.<br>1) Connect all conr<br>2) Perform the Clea<br>3) Read DTC.                                                                    | EGRATED UNIT HAR-<br>nectors.<br>ar Memory Mode.                                                                                                | Is the same DTC displayed?                               | Replace the body<br>integrated unit.<br><ref. sl-55,<br="" to="">Body Integrated<br/>Unit.&gt;</ref.>                                                                               | Temporary poor<br>contact occurs.                                                                        |

### E: DTC B0102 BATT P/SUPPLY MALFUNCTION CONT.

#### **DTC DETECTING CONDITION:**

Battery power supply backup circuit is open or shorted.

#### TROUBLE SYMPTOM:

- Engine malfunction indicator light may illuminates.
- Keyless entry, room light and key illumination do not operate.
- "En IU" may display in combination meter.

#### NOTE:

When some B0101 BATT p/supply malfunction cont. are output at the same time, all function of body integrated unit may not function.

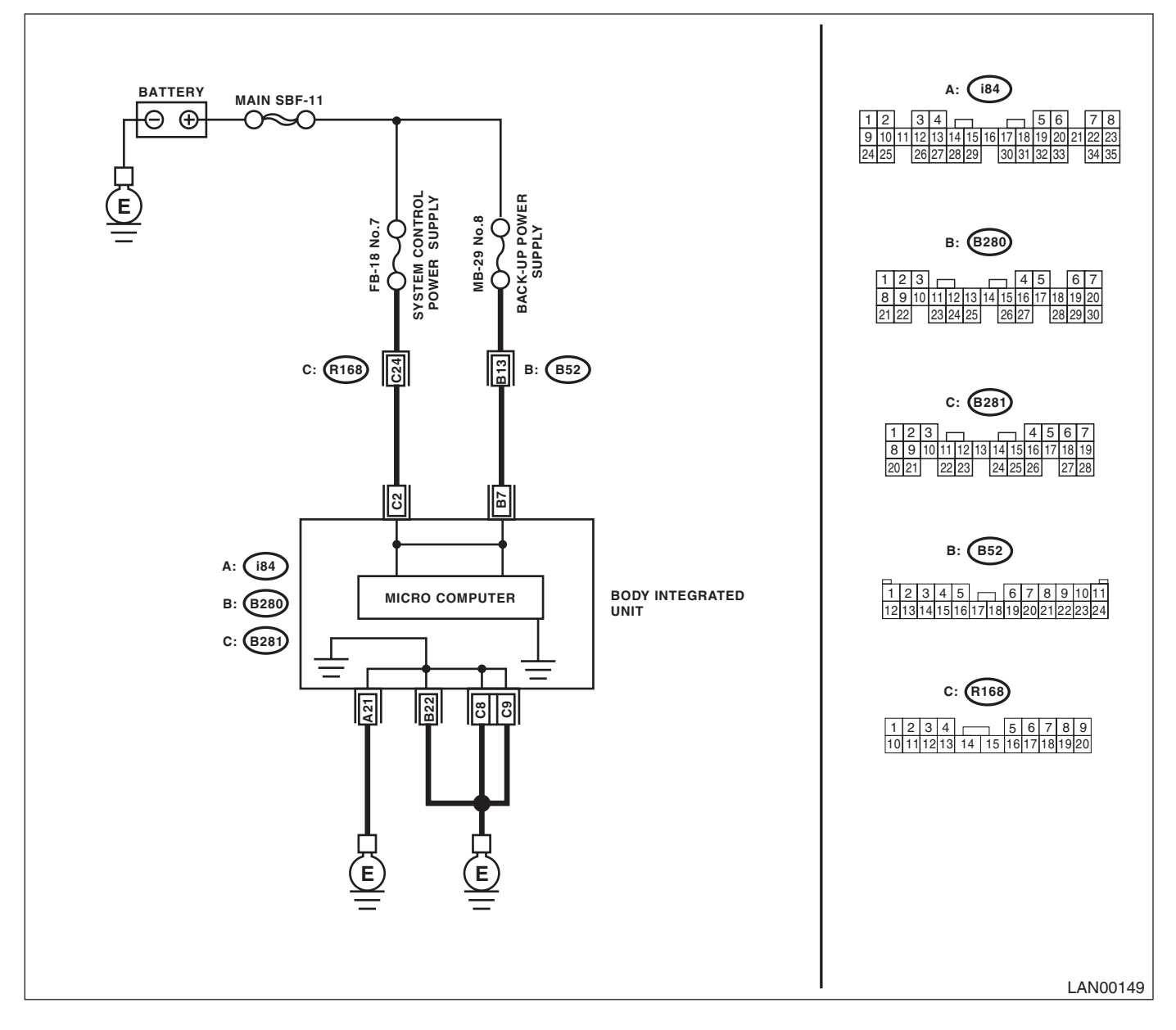

|   | Step                                                                                                    | Check                                                    | Yes                                                                                                    | No                                                                                                    |
|---|----------------------------------------------------------------------------------------------------|----------------------------------------------------------|----------------------------------------------------------------------------------------------------|----------------------------------------------------------------------------------------------------|
| 1 | <ul><li>CHECK FUSE.</li><li>1) Turn the ignition switch to OFF.</li><li>2) Remove fuse (No. 8).</li></ul>                                                                                                    | Is the fuse blown out?                                   | Replace fuse (No.<br>8). If the replaced<br>fuse has blown out<br>easily, repair the<br>short circuit of har-<br>ness between fuse<br>(No. 8) and body<br>integrated unit. | Go to step 2.                                                                                            |
| 2 | <ul> <li>CONTINUITY CHECK OF WIRING HAR-<br/>NESS.</li> <li>1) Disconnect the connector (B280) from body<br/>integrated unit.</li> <li>2) Measure the voltage between body inte-<br/>grated unit connector and chassis ground.</li> <li>Connector &amp; terminal<br/>(B280) No. 7 (+) — Chassis ground (-):</li> </ul> | Is the voltage 10 V or more?                             | Go to step 3.                                                                                                    | Repair the har-<br>ness for open or<br>shorted circuit<br>between body inte-<br>grated unit and<br>fuse. |
| 3 | CHECK POOR CONTACT OF CONNEC-<br>TORS.                                                                                                    | Is there poor contact in body integrated unit connector? | Repair the poor contact of connector.                                                                                                    | Go to step 4.                                                                                            |
| 4 | <ul> <li>CHECK BODY INTEGRATED UNIT HAR-<br/>NESS.</li> <li>1) Connect all connectors.</li> <li>2) Perform the Clear Memory Mode.</li> <li>3) Read DTC.</li> </ul>                                                                                                    | Is the same DTC displayed?                               | Replace the body<br>integrated unit.<br><ref. sl-55,<br="" to="">Body Integrated<br/>Unit.&gt;</ref.>                                                                      | Temporary poor<br>contact occurs.                                                                        |

### F: DTC B0103 IGNITION POWER FAILURE

#### DTC DETECTING CONDITION:

IGN power supply circuit is open or shorted.

#### **TROUBLE SYMPTOM:**

Symptoms such as illuminating the malfunction indicator light or high speed CAN error display "Er HC" may occur.

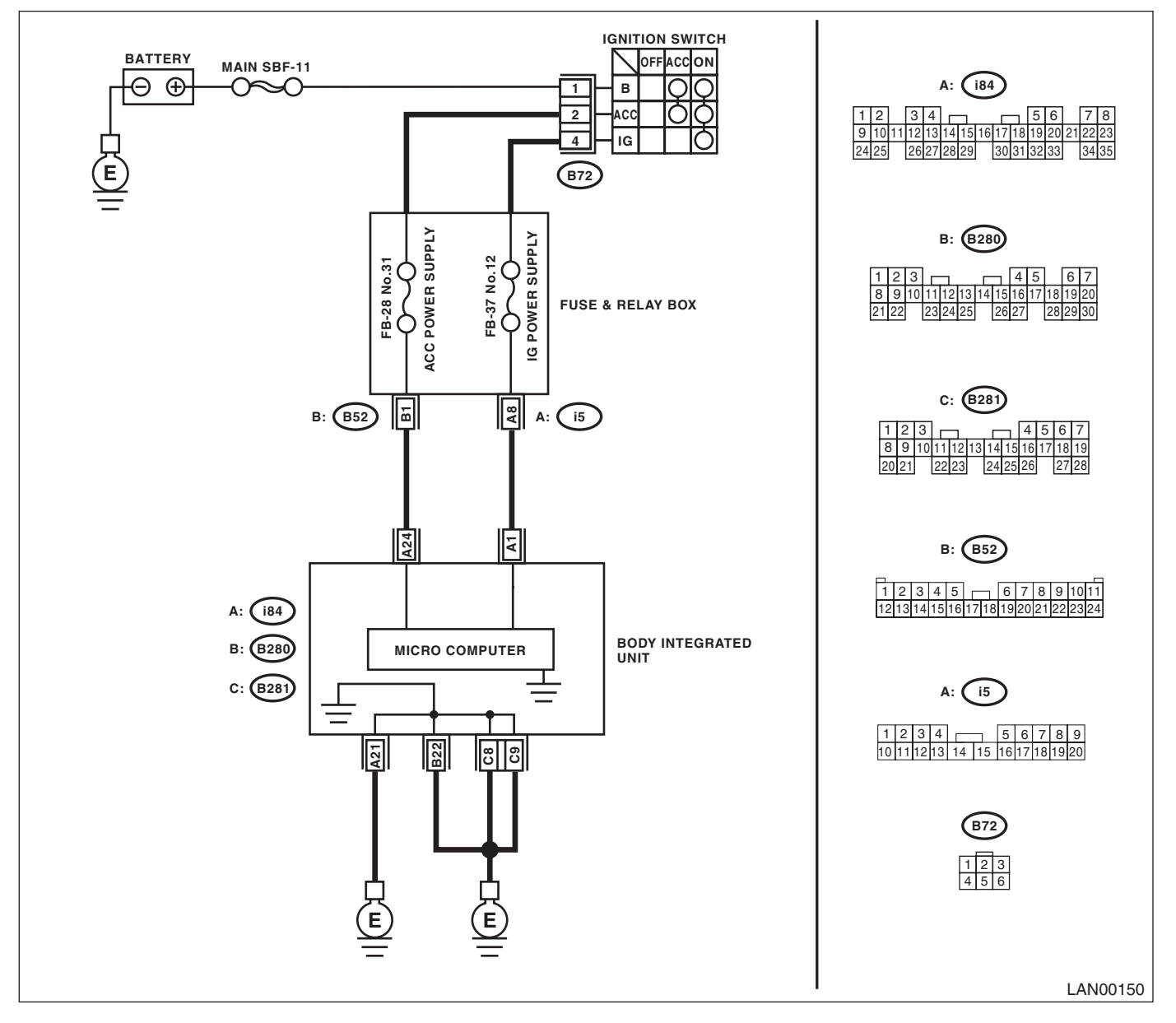

| Step                                                                                                    |                                                                                      | Check                                                    | Yes                                                                                                    | No                                                                                                    |
|----------------------------------------------------------------------------------------------------|--------------------------------------------------------------------------------------|----------------------------------------------------------|----------------------------------------------------------------------------------------------------|----------------------------------------------------------------------------------------------------|
| <ol> <li>CHECK FUSE.</li> <li>1) Turn the ignition switch to (2) Remove the fuse (No. 12).</li> </ol>                                                                                                    | OFF.                                                                                 | Is the fuse blown out?                                   | Replace fuse (No.<br>12). If the replaced<br>fuse has blown out<br>easily, repair the<br>short circuit of har-<br>ness between fuse<br>(No. 12) and body<br>integrated unit. | Go to step 2.                                                                                            |
| <ol> <li>CONTINUITY CHECK OF WI<br/>NESS.</li> <li>1) Disconnect the connector<br/>integrated unit.</li> <li>2) Turn the ignition switch to 0</li> <li>3) Measure the voltage betwee<br/>grated unit connector and cha<br/>Connector &amp; terminal<br/>(i84) No. 1 (+) — Chassis</li> </ol> | RING HAR-<br>(i84) from body<br>ON.<br>een body inte-<br>ssis ground.<br>ground (-): | Is the voltage 10 V or more?                             | Go to step 3.                                                                                                    | Repair the har-<br>ness for open or<br>shorted circuit<br>between body inte-<br>grated unit and<br>fuse. |
| 3 CHECK POOR CONTACT IN                                                                                                    | CONNECTOR.                                                                           | Is there poor contact in body integrated unit connector? | Repair the poor<br>contact of connec-<br>tor.                                                                                                    | Go to step <b>4</b> .                                                                                    |
| <ul> <li>CHECK BODY INTEGRATED</li> <li>NESS.</li> <li>1) Connect all connectors.</li> <li>2) Perform the Clear Memory</li> <li>3) Read DTC.</li> </ul>                                                                                                    | D UNIT HAR-                                                                          | Is the same DTC displayed?                               | Replace the body<br>integrated unit.<br><ref. sl-55,<br="" to="">Body Integrated<br/>Unit.&gt;</ref.>                                                                        | Temporary poor<br>contact occurs.                                                                        |

### G: DTC B0104 ACC POWER FAILURE

DTC DETECTING CONDITION:

ACC power supply circuit is open or shorted.

#### **TROUBLE SYMPTOM:**

Rear wiper may not operate at ACC position.

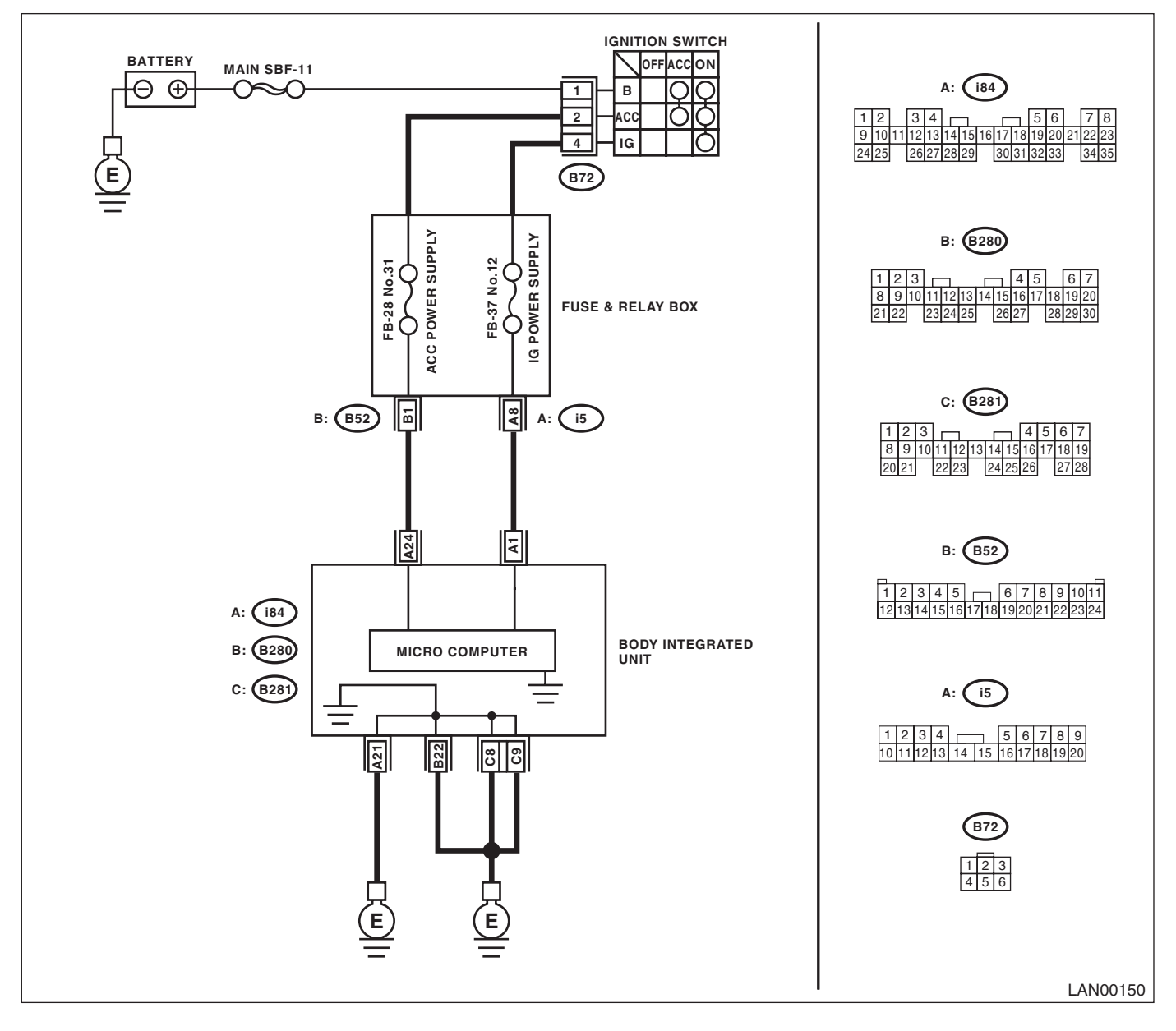

| St                                                                                                    | tep                                                                                                    | Check                                                    | Yes                                                                                                    | No                                                                                                    |
|----------------------------------------------------------------------------------------------------|----------------------------------------------------------------------------------------------------|----------------------------------------------------------|----------------------------------------------------------------------------------------------------|----------------------------------------------------------------------------------------------------|
| 1 CHECK FUSE.<br>1) Turn the ignition<br>2) Remove fuse (                                                                                                    | on switch to OFF.<br>(No. 31).                                                                                                    | Is the fuse blown out?                                   | Replace fuse (No.<br>31). If the replaced<br>fuse has blown out<br>easily, repair the<br>short circuit of har-<br>ness between fuse<br>(No. 31) and body<br>integrated unit. | Go to step 2.                                                                                            |
| <ul> <li>2 CONTINUITY CH<br/>NESS.</li> <li>1) Disconnect the<br/>integrated unit.</li> <li>2) Turn the ignition</li> <li>3) Measure the v<br/>grated unit conne</li> <li>Connector &amp; ter<br/>(i84) No. 24 (+</li> </ul> | ECK OF WIRING HAR-<br>e connector (i84) from body<br>on switch to ON.<br>roltage between body inte-<br>ctor and chassis ground.<br>erminal<br>-) — Chassis ground (–): | Is the voltage 10 V or more?                             | Go to step <b>3</b> .                                                                                                    | Repair the har-<br>ness for open or<br>shorted circuit<br>between body inte-<br>grated unit and<br>fuse. |
| 3 CHECK POOR C                                                                                                    | ONTACT IN CONNECTOR.                                                                                                    | Is there poor contact in body integrated unit connector? | Repair the poor<br>contact of connec-<br>tor.                                                                                                    | Go to step 4.                                                                                            |
| 4 CHECK BODY IN<br>NESS.<br>1) Connect all co<br>2) Perform the C<br>3) Read DTC.                                                                                                    | ITEGRATED UNIT HAR-<br>nnectors.<br>lear Memory Mode.                                                                                                    | Is DTC displayed?                                        | Replace the body<br>integrated unit.<br><ref. sl-55,<br="" to="">Body Integrated<br/>Unit.&gt;</ref.>                                                                        | Temporary poor<br>contact occurs.                                                                        |

### H: DTC B0105 KEY INTERLOCK CIRCUIT ABNORMAL

#### **DTC DETECTING CONDITION:**

Key interlock circuit is shorted to ground.

#### TROUBLE SYMPTOM:

- No input of key interlock power supply
- Key interlock does not release or remain locked.

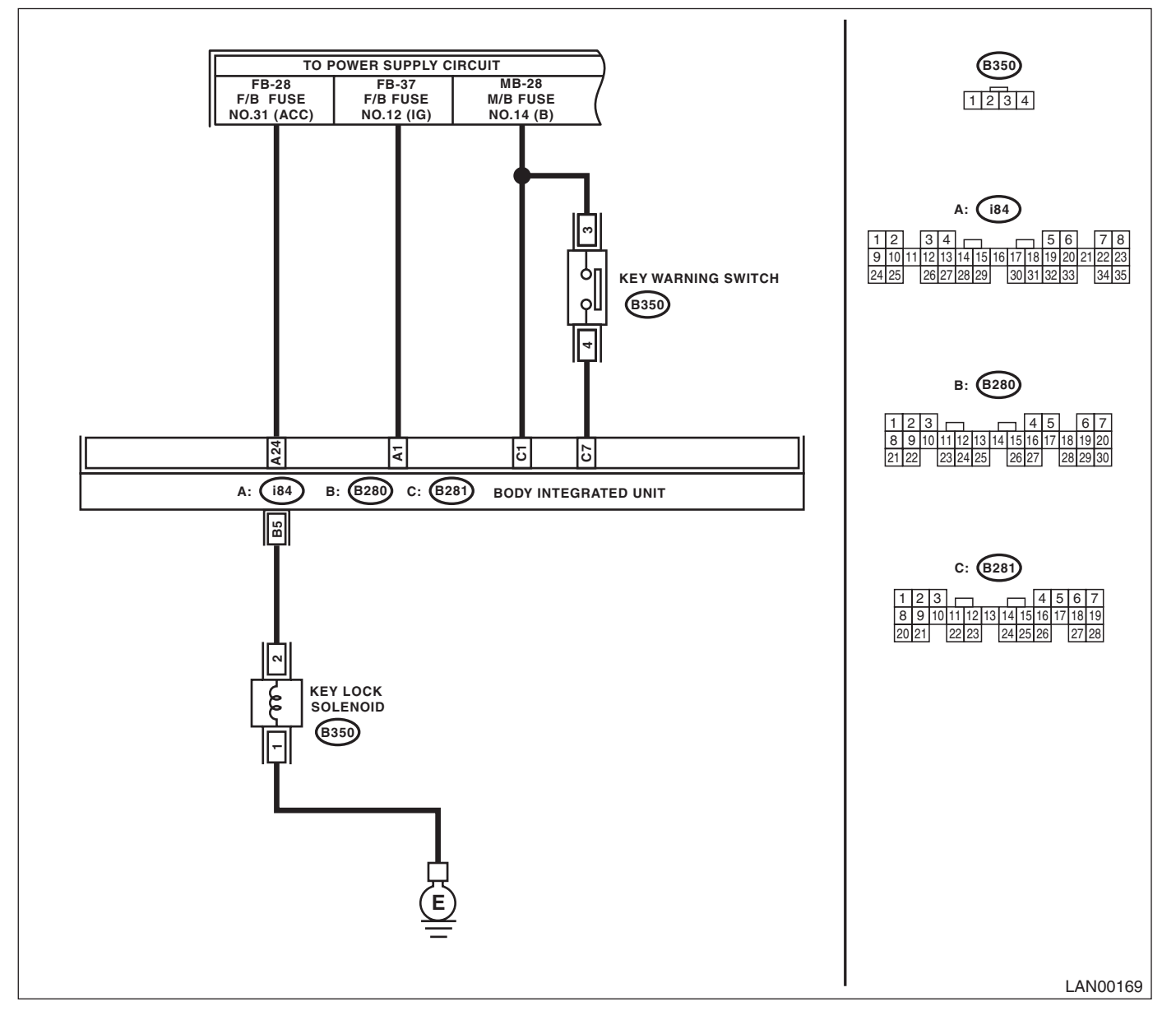

|   | Step                                                                                                    | Check                                   | Yes                                                                                                   | No                                                                                                    |
|---|----------------------------------------------------------------------------------------------------|-----------------------------------------|----------------------------------------------------------------------------------------------------|----------------------------------------------------------------------------------------------------|
| 1 | <ul> <li>CHECK KEY LOCK SOLENOID.</li> <li>1) Disconnect the connector of the key lock solenoid.</li> <li>2) Measure the internal resistance of key lock solenoid.</li> <li>Connector &amp; terminal (B350) No. 1 - No. 2:</li> </ul>                                                                          | Is the resistance between 10 —<br>30 Ω? | Go to step 2.                                                                                         | Replace the key<br>lock solenoid.                                                                                                    |
| 2 | <ul> <li>CHECK GROUND CIRCUIT.</li> <li>1) Disconnect the connector of the key lock solenoid.</li> <li>2) Measure the resistance between the key lock solenoid connector and chassis ground.</li> <li>Connector &amp; terminal (B350) No. 1 — Chassis ground:</li> </ul>                                       | Is resistance less than 10 Ω?           | Go to step <b>3</b> .                                                                                 | Check the key lock<br>solenoid ground<br>circuit for open cir-<br>cuit or for proper<br>installation, and<br>repair the ground<br>circuit if faulty. |
| 3 | <ul> <li>CHECK HARNESS.</li> <li>1) Disconnect the body integrated unit connector (B280) and the key lock solenoid connector (B350).</li> <li>2) Measure the resistance between body integrated unit connector and chassis ground.</li> <li>Connector &amp; terminal (B280) No. 5 — Chassis ground:</li> </ul> | Is the resistance 1 MΩ or more?         | Replace the body<br>integrated unit.<br><ref. sl-55,<br="" to="">Body Integrated<br/>Unit.&gt;</ref.> | Repair the short<br>circuit of harness<br>or replace har-<br>ness.                                                                                   |

### I: DTC B0106 SHIFT LOCK CIRCUIT FAILURE

#### DTC DETECTING CONDITION:

Shift lock circuit is shorted to ground.

#### **TROUBLE SYMPTOM:**

Shift lock does not be released or remain locked. **WIRING DIAGRAM:** 

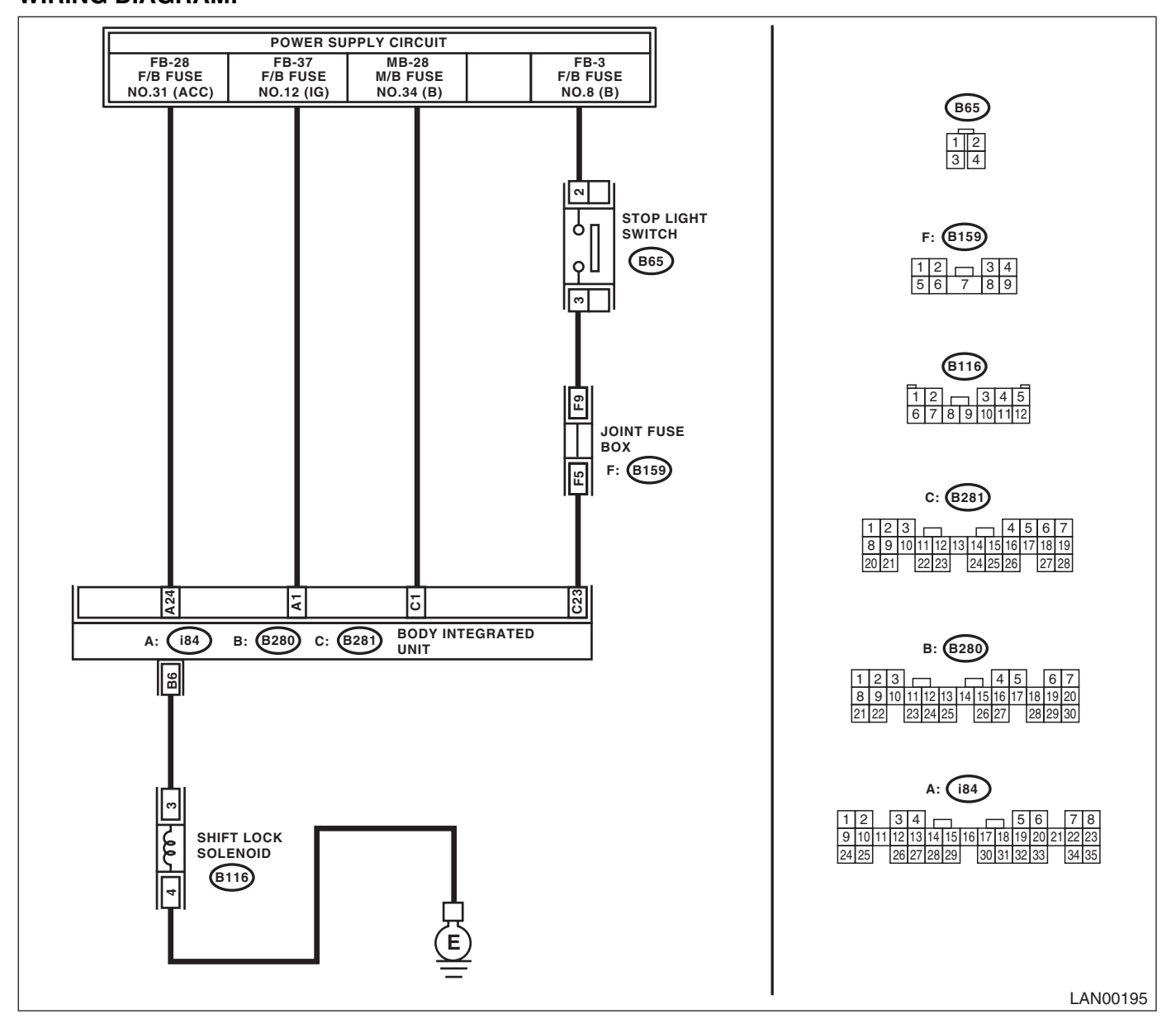

|   | Step                                                                                                    | Check                                          | Yes                                                                                                    | No                                                                                                    |
|---|----------------------------------------------------------------------------------------------------|------------------------------------------------|----------------------------------------------------------------------------------------------------|----------------------------------------------------------------------------------------------------|
| 1 | <ol> <li>CHECK HARNESS.</li> <li>1) Disconnect the body integrated unit connector (B280).</li> <li>2) Measure the resistance between body integrated unit connector and chassis ground.</li> <li>Connector &amp; terminal<br/>(B280) No. 6 — Chassis ground:</li> </ol>                                                                    | Is the resistance between 10 and 30 $\Omega$ ? | Go to step 5.                                                                                                    | Go to step 2.                                                                                         |
| 2 | <ul> <li>CHECK HARNESS.</li> <li>1) Disconnect the body integrated unit connector (B280).</li> <li>2) Disconnect the shift lock solenoid connector.</li> <li>3) Measure the resistance between body integrated unit connector and shift lock solenoid connector.</li> <li>Connector &amp; terminal (B280) No. 6 – (B116) No. 3:</li> </ul> | Is resistance less than 10 Ω?                  | Go to step <b>3</b> .                                                                                              | Repair or replace<br>the open or short<br>circuit of harness.                                         |
| 3 | <ul> <li>CHECK SHIFT LOCK SOLENOID.</li> <li>1) Disconnect the shift lock solenoid connector.</li> <li>2) Measure the internal resistance of shift lock solenoid.</li> <li>Connector &amp; terminal (B116) No. 3 - No. 4:</li> </ul>                                                                                                    | Is the resistance between 10 and 30 $\Omega$ ? | Go to step 4.                                                                                                    | Replace the shift<br>lock solenoid.                                                                   |
| 4 | <ul> <li>CHECKING THE GROUND CIRCUIT.</li> <li>1) Disconnect the shift lock solenoid connector.</li> <li>2) Measure the resistance between the shield connector and chassis ground.</li> <li>Connector &amp; terminal (B116) No. 4 — Chassis ground:</li> </ul>                                                                            | Is resistance less than 10 $\Omega$ ?          | Temporary poor<br>contact occurs.<br>Check the connec-<br>tion of each termi-<br>nal and repair<br>when necessary. | Replace the body<br>integrated unit.<br><ref. sl-55,<br="" to="">Body Integrated<br/>Unit.&gt;</ref.> |
| 5 | <ol> <li>CHECK HARNESS.</li> <li>1) Disconnect the body integrated unit connector (B280) and shift lock solenoid connector (B116).</li> <li>2) Measure the resistance between body integrated unit connector (B280) and chassis ground.</li> <li>Connector &amp; terminal (B280) No. 6 — Chassis ground:</li> </ol>                        | Is the resistance 1 MΩ or more?                | Replace the body<br>integrated unit.<br><ref. sl-55,<br="" to="">Body Integrated<br/>Unit.&gt;</ref.>              | Repair the short<br>circuit of harness<br>or replace har-<br>ness.                                    |

### J: DTC B0201 CAN-HS COUNTER ABNORMAL

#### DTC DETECTING CONDITION:

High speed CAN communication of body integrated unit which monitor the error data and non-received data are faulty.

#### TROUBLE SYMPTOM:

- "Er HC" is displayed in odo/trip meter.
- Malfunction indicator light illuminates.

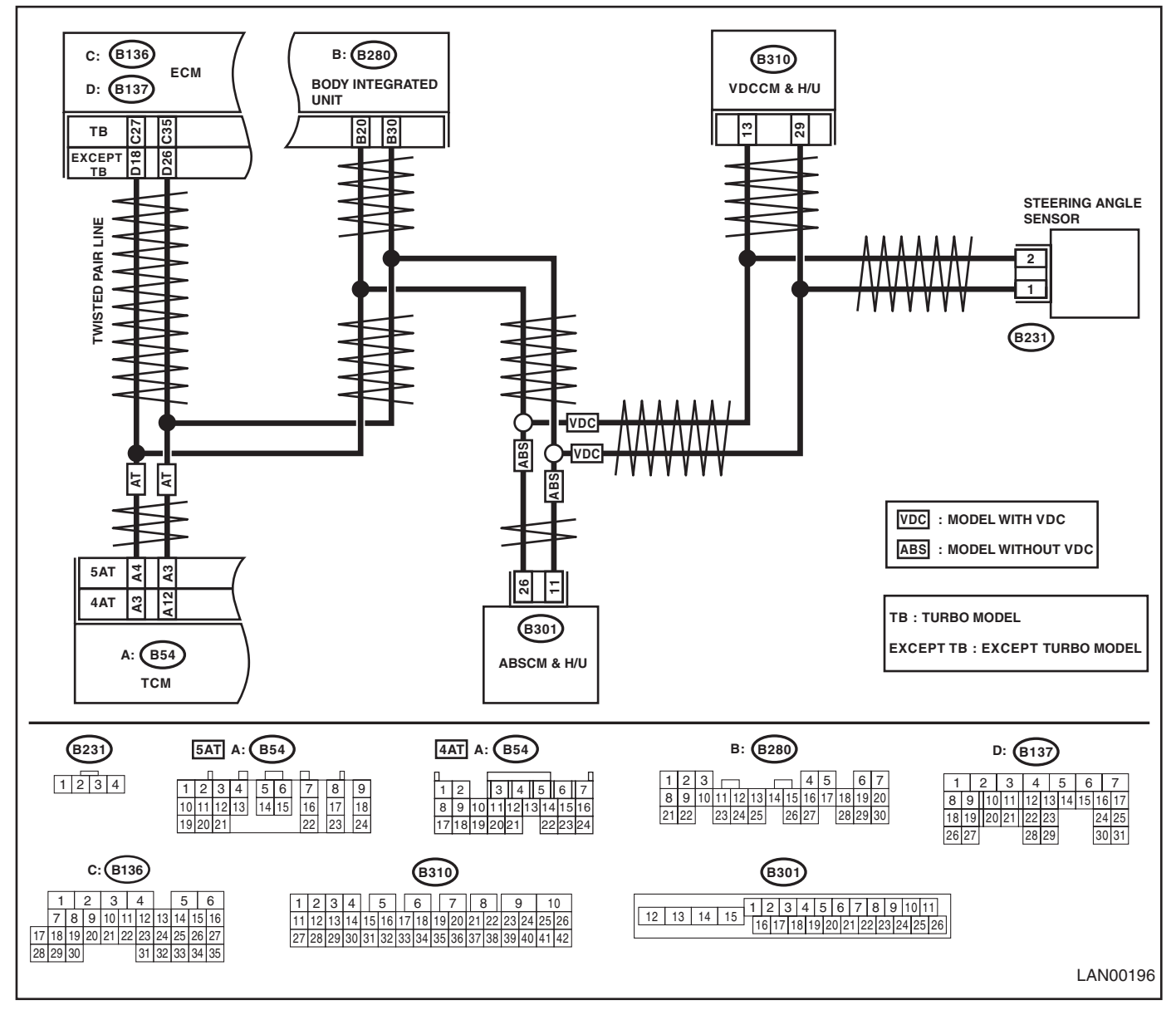

|    | Step                                                           | Check                             | Yes                  | No                                |
|----|----------------------------------------------------------------|-----------------------------------|----------------------|-----------------------------------|
| 1  | CHECK HABNESS.                                                 | Is the resistance between 55      | Go to step 2         | Go to step 4                      |
| l. | 1) Disconnect the body integrated unit connec-                 | and 65 $\Omega$ ?                 |                      |                                   |
|    | tor (B280).                                                    |                                   |                      |                                   |
|    | 2) Connect the tester to vehicle side connec-                  |                                   |                      |                                   |
|    | tor, and measure the resistance.                               |                                   |                      |                                   |
|    | Connector & terminal                                           |                                   |                      |                                   |
|    | (B280) No. 20 — No. 30:                                        |                                   |                      |                                   |
| 2  | CHECK HARNESS.                                                 | Is the resistance between 55      | Go to step 3.        | Go to step 4.                     |
|    | <ol> <li>Disconnect the TCM connector (B54).</li> </ol>        | and 65 Ω?                         |                      |                                   |
|    | <ol><li>Connect the tester to vehicle side connec-</li></ol>   |                                   |                      |                                   |
|    | tor, and measure the resistance.                               |                                   |                      |                                   |
|    | Connector & terminal                                           |                                   |                      |                                   |
|    | (B54) No. 3 — No. 4:                                           |                                   |                      |                                   |
| 3  | CHECK HARNESS.                                                 | Is the resistance between 55      | Go to step 11.       | Go to step 4.                     |
|    | 1) Disconnect the steering angle sensor con-                   | and 65 $\Omega$ ?                 |                      |                                   |
|    | nector (B231).                                                 |                                   |                      |                                   |
|    | 2) Connect the tester to vehicle side connec-                  |                                   |                      |                                   |
|    | tor, and measure the resistance.                               |                                   |                      |                                   |
|    | Connector & terminal<br>(R221) No. 1 No. 2:                    |                                   |                      |                                   |
| 4  |                                                                | le the management registered 115  | Co to otop 7         | Co to stop E                      |
| 4  | CHECK HARNESS.                                                 | 125 O when connecting the         |                      | Go to step <b>5</b> .             |
|    |                                                                | - 125 12 when connecting the      |                      |                                   |
|    |                                                                | tor?                              |                      |                                   |
| 5  |                                                                | le the measured resistance less   | Popair or roplage    | Go to stop <b>6</b>               |
| 5  | CHECK HANNESS.                                                 | than 10 O when connecting the     | the short circuit of | Go to step <b>o</b> .             |
|    |                                                                | tester to vehicle side connec-    | measured related     |                                   |
|    |                                                                | tor?                              | harness              |                                   |
| 6  | CHECK HABNESS.                                                 | Is the measured resistance        | Repair or replace    | Go to step <b>11</b>              |
|    |                                                                | more than 30 M $\Omega$ when con- | the open circuit of  |                                   |
|    |                                                                | necting the tester to vehicle     | measured related     |                                   |
|    |                                                                | side connector?                   | harness.             |                                   |
| 7  | CHECK HARNESS.                                                 | Is the resistance between 115     | Go to step 8.        | Go to step 9.                     |
|    | <ol> <li>Disconnect the VDCCM connector.</li> </ol>            | — 125 Ω?                          |                      |                                   |
|    | 2) Connect the tester to vehicle side harness,                 |                                   |                      |                                   |
|    | and measure the resistance.                                    |                                   |                      |                                   |
|    | Connector & terminal                                           |                                   |                      |                                   |
|    | (B310) No. 20 — No. 34:                                        |                                   |                      |                                   |
|    | (B301) No. 11 — No. 26:                                        |                                   | -                    |                                   |
| 8  |                                                                | Is the resistance between 115     | Go to step 9.        | Heplace the VDC/                  |
|    | Connect the tester to the VDC/ABSCM termi-                     | — 125 Ω?                          |                      | ABSUM. <ref. th="" to<=""></ref.> |
|    | Connector & terminal                                           |                                   |                      | VDC-10,<br>DEDLACEMENT            |
|    | (B310) No 20 — No 34:                                          |                                   |                      | Steering Angle                    |
|    | (B301) No. 20 — No. 34.<br>(B301) No. 11 — No. 26:             |                                   |                      |                                   |
| ٩  | CHECK HABNESS                                                  | Is the resistance between 115     | Go to step 10        | Benair or replace                 |
| 5  | 1) Connect the VDC/ARSCM connector                             | $-125 \Omega^2$                   |                      | the open circuit of               |
|    | 2) Disconnect the connector from FCM                           | 12032.                            |                      | main wiring har-                  |
|    | <ol> <li>Connect the tester to vehicle side harness</li> </ol> |                                   |                      | ness.                             |
|    | and measure the resistance between terminals.                  |                                   |                      |                                   |
|    | Connector & terminal                                           |                                   |                      |                                   |
|    | Turbo model: (B136) No. 27 — No. 35:                           |                                   |                      |                                   |
|    | All models excluding turbo model: (B137)                       |                                   |                      |                                   |
|    | No. 18 — No. 26:                                               |                                   |                      |                                   |

|    | Step                                                                                                    | Check                                                                             | Yes                                                                   | No                                                                                                    |
|----|----------------------------------------------------------------------------------------------------|-----------------------------------------------------------------------------------|-----------------------------------------------------------------------|----------------------------------------------------------------------------------------------------|
| 10 | CHECK CONTROL MODULE.<br>Connect the tester to ECM terminal, and mea-<br>sure the resistance.<br>Connector & terminal<br>Turbo model: (B136) No. 27 — No. 35:<br>All models excluding turbo model: (B137)<br>No. 18 — No. 26:                                                                                                    | Is the resistance between 115<br>— 125 Ω?                                         | Repair or replace<br>the open circuit of<br>main wiring har-<br>ness. | Replace the ECM.<br><ref. to<br="">FU(H4SO)-36,<br/>REMOVAL, Engine<br/>Control Module<br/>(ECM).&gt; <ref. to<br="">FU(H4DOTC)-38,<br/>REMOVAL, Engine<br/>Control Module<br/>(ECM).&gt; <ref. to<br="">FU(H6DO)-33,<br/>REMOVAL, Engine<br/>Control Module<br/>(ECM).&gt;</ref.></ref.></ref.> |
| 11 | <ol> <li>CHECK HARNESS.</li> <li>Connect the control module connectors<br/>except body integrated unit.</li> <li>Connect the tester to vehicle side harness.</li> <li>Turn the ignition switch to ON, and measure<br/>the terminal voltage.</li> <li>Connector &amp; terminal<br/>(B280) No. 20 — Chassis ground:</li> </ol>                                                                                                    | Is the voltage 6 V or more?                                                       | Go to step 12.                                                        | Go to step 13.                                                                                                    |
| 12 | CHECK CONTROL MODULE.<br>Disconnect each control module connector one<br>by one with the tester connected to vehicle side<br>harness.                                                                                                    | Is there any module for which<br>the voltage has changed to less<br>than 6 V?     | Replace the mod-<br>ule that has<br>become less than<br>6V.           | Repair or replace<br>the short circuit of<br>the harness.                                                                                                    |
| 13 | <ul> <li>CHECK HARNESS.</li> <li>1) Connect the control module connectors except body integrated unit connector.</li> <li>2) Connect the tester between vehicle side harness and chassis ground, and measure the resistance.</li> <li>Connector &amp; terminal (B280) No. 20 — Chassis ground: (B280) No. 30 — Chassis ground:</li> </ul>                                                                                                    | Is the resistance 1 MΩ or more?                                                   | Go to step 14.                                                        | Repair or replace<br>the short circuit of<br>the harness.                                                                                                    |
| 14 | CHECK CONTROL MODULE.<br>Disconnect each control module connector one<br>by one with the tester connected to vehicle side<br>harness.                                                                                                    | Are there any modules for which the resistance has become more than $10 \Omega$ ? | Replace modules<br>which has<br>changed to more<br>than 10 Ω.         | Go to step <b>15</b> .                                                                                                    |
| 15 | <ul> <li>CHECK CONTROL MODULE.</li> <li>1) Connect all the control module connectors.</li> <li>2) Connect the Subaru Select Monitor and perform the clear memory.</li> <li>3) Disconnect the TCM connector (B54).</li> <li>4) Turn the ignition switch to ON and read the DTC of the body integrated unit. <ref. (dtc),="" code="" diagnostic="" lan(diag)-12,="" monitor.="" operation,="" read="" select="" subaru="" to="" trouble=""></ref.></li> </ul> | Is DTC B0201 displayed?                                                           | Go to step 16.                                                        | Replace the TCM.<br><ref. 5at-56,<br="" to="">REMOVAL, Trans-<br/>mission Control<br/>Module (TCM).&gt;<br/><ref. 4at-62,<br="" to="">REMOVAL, Trans-<br/>mission Control<br/>Module (TCM).&gt;</ref.></ref.>                                                                                    |

|    | Step                                                                                                    | Check                   | Yes                                                                                             | No                                                                                                    |
|----|----------------------------------------------------------------------------------------------------|-------------------------|-------------------------------------------------------------------------------------------------|----------------------------------------------------------------------------------------------------|
| 16 | <ul> <li>CHECK CONTROL MODULE.</li> <li>1) Connect the TCM control module connector.</li> <li>2) Using the Subaru Select Monitor, perform the clear memory.</li> <li>3) Disconnect the steering angle sensor connector (B231).</li> <li>4) Turn the ignition switch to ON and read the DTC of the body integrated unit. <ref. (dtc),="" code="" diagnostic="" lan(diag)-12,="" monitor.="" operation,="" read="" select="" subaru="" to="" trouble=""></ref.></li> </ul> | Is DTC B0201 displayed? | Go to step 17.                                                                                  | Replace the steer-<br>ing angle sensor.<br><ref. to="" vdc-16,<br="">REPLACEMENT,<br/>Steering Angle<br/>Sensor.&gt;</ref.> |
| 17 | <ul> <li>CHECK CONTROL MODULE.</li> <li>1) Connect all the control module connectors.</li> <li>2) Check the data of "body integrated unit data received" on the current data display of ECM using Subaru Select Monitor.</li> </ul>                                                                                                    | Is the "Yes" displayed? | Go to step <b>18</b> .                                                                          | Replace the body<br>integrated unit.<br><ref. sl-55,<br="" to="">REMOVAL, Body<br/>Integrated Unit.&gt;</ref.>              |
| 18 | CHECK CONTROL MODULE.<br>Check the data of "body integrated unit counter<br>update" on the data display of ECM.                                                                                                    | Is the "Yes" displayed? | Replace the ECM.<br><ref. to<br="">FU(H6DO)-33,<br/>Engine Control<br/>Module (ECM).&gt;</ref.> | Replace the body<br>integrated unit.<br><ref. sl-55,<br="" to="">REMOVAL, Body<br/>Integrated Unit.&gt;</ref.>              |

### K: DTC B0202 CAN-HS BUS OFF

#### DTC DETECTING CONDITION:

- Find the unit or CAN line in which trouble occurs, and repair and replace it.
- Not received data and error data may be detected at the same time.

#### **TROUBLE SYMPTOM:**

"Er HC" is displayed in odo/trip meter.

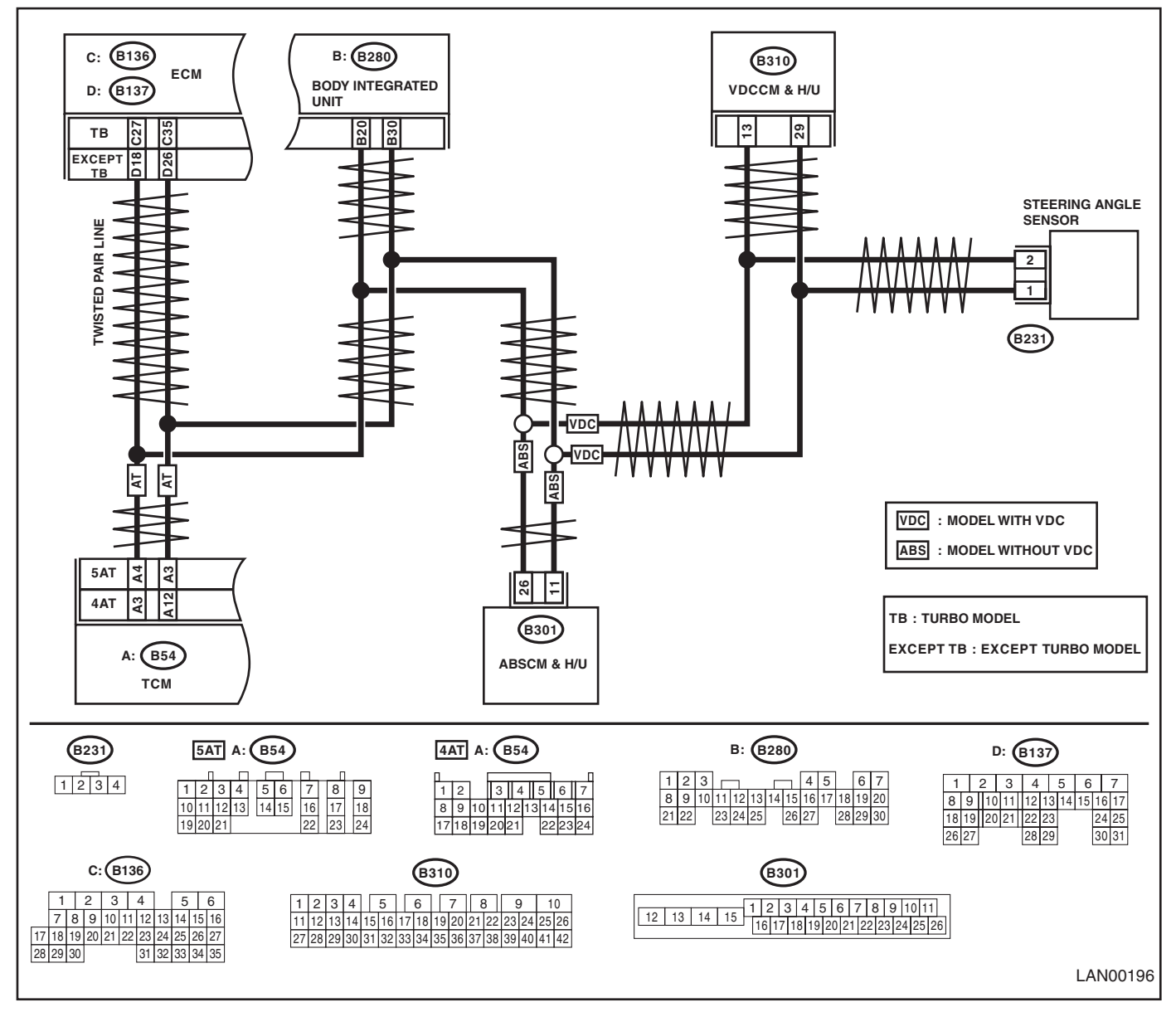

| Step                                                                                                    | Check                                                                                                   | Yes                                                                       | No                                                                                                    |
|----------------------------------------------------------------------------------------------------|----------------------------------------------------------------------------------------------------|---------------------------------------------------------------------------|----------------------------------------------------------------------------------------------------|
|                                                                                                    | le the resistance between 55                                                                            | Go to sten 2                                                              | Go to step 4                                                                                                    |
| <ol> <li>Disconnect the body integrated unit con<br/>tor (B280).</li> <li>Connect the tester to vehicle side conn<br/>tor, and measure the resistance.</li> <li>Connector &amp; terminal<br/>(B280) No. 20 - No. 30:</li> </ol>                                                                                                    | ec-                                                                                                    | do to step 2.                                                             | do to step 4.                                                                                                    |
| <ol> <li>CHECK HARNESS.</li> <li>1) Disconnect the TCM connector (B54).</li> <li>2) Connect the tester to vehicle side connitor, and measure the resistance.</li> <li>Connector &amp; terminal</li> <li>(B54) No. 3 — No. 4:</li> </ol>                                                                                                    | Is the resistance between 55<br>and 65 Ω?<br>ec-                                                        | Go to step <b>3</b> .                                                     | Go to step 4.                                                                                                    |
| <ul> <li>3 CHECK HARNESS.</li> <li>1) Disconnect the steering angle sensor c nector (B231).</li> <li>2) Connect the tester to vehicle side connitor, and measure the resistance.</li> <li>Connector &amp; terminal</li> <li>(B231) No. 1 - No. 2:</li> </ul>                                                                                                    | Is the resistance between 55<br>on- and 65 Ω?<br>ec-                                                    | Go to step 11.                                                            | Go to step <b>4</b> .                                                                                                    |
| 4 CHECK HARNESS.                                                                                                    | Is the measured resistance 115 $-$ 125 $\Omega$ when connecting the tester to vehicle side connector?   | Go to step 7.                                                             | Go to step 5.                                                                                                    |
| 5 CHECK HARNESS.                                                                                                    | Is the measured resistance less than 10 $\Omega$ when connecting the tester to vehicle side connector?  | Repair or replace<br>the short circuit of<br>measured related<br>harness. | Go to step <b>6</b> .                                                                                                    |
| 6 CHECK HARNESS.                                                                                                    | Is the measured resistance more than 30 $M\Omega$ when connecting the tester to vehicle side connector? | Repair or replace<br>the open circuit of<br>measured related<br>harness.  | Go to step 11.                                                                                                    |
| <ul> <li>7 CHECK HARNESS.</li> <li>1) Disconnect the VDCCM connector.</li> <li>2) Connect the tester to vehicle side harned and measure the resistance.</li> <li>Connector &amp; terminal</li> <li>(B310) No. 20 — No. 34:</li> <li>(B301) No. 11 — No. 26:</li> </ul>                                                                                                    | Is the resistance between 115 $-$ 125 $\Omega$ ?                                                        | Go to step 8.                                                             | Go to step <b>9</b> .                                                                                                    |
| 8 CHECK CONTROL MODULE.<br>Connect the tester to the VDC/ABSCM terr<br>nal, and measure the resistance.<br>Connector & terminal<br>(B310) No. 20 — No. 34:<br>(B301) No. 11 — No. 26:                                                                                                    | Is the resistance between 115 mi- $-125 \Omega$ ?                                                       | Go to step 15.                                                            | Replace the<br>VDCCM. <ref. to<br="">VDC-7, VDC Con-<br/>trol Module and<br/>Hydraulic Control<br/>Unit (VDCCM&amp;H/<br/>U).&gt;</ref.> |
| <ul> <li>9 CHECK HARNESS.         <ol> <li>Connect the VDCCM connector.</li> <li>Disconnect the connector from ECM.</li> <li>Connect the tester to vehicle side harned and measure the resistance between terminal Connector &amp; terminal</li> <li>Turbo model: (B136) No. 27 — No. 35</li> <li>All models excluding turbo model: (B</li> <li>No. 18 — No. 26:</li> </ol> </li> </ul> | Is the resistance between 115<br>$-$ 125 $\Omega$ ?<br>ess,<br>nals.<br>:<br>137)                       | Go to step 10.                                                            | Repair or replace<br>the open circuit of<br>main wiring har-<br>ness.                                                                    |

|    | Step                                                                                                    | Check                                                                             | Yes                                                                               | No                                                                                                    |
|----|----------------------------------------------------------------------------------------------------|-----------------------------------------------------------------------------------|-----------------------------------------------------------------------------------|----------------------------------------------------------------------------------------------------|
| 10 | CHECK CONTROL MODULE.<br>Connect the tester to ECM terminal, and mea-<br>sure the resistance.<br>Connector & terminal<br>Turbo model: (B136) No. 27 — No. 35:<br>All models excluding turbo model: (B137)<br>No. 18 — No. 26:                                                                                                    | Is the resistance between 115<br>— 125 Ω?                                         | Go to step 11.                                                                    | Replace the ECM.<br><ref. to<br="">FU(H4DOTC)-38,<br/>REMOVAL, Engine<br/>Control Module<br/>(ECM).&gt; <ref. to<br="">FU(H6DO)-33,<br/>Engine Control<br/>Module (ECM).&gt;</ref.></ref.> |
| 11 | <ul> <li>CHECK HARNESS.</li> <li>1) Connect the control module connectors except body integrated unit.</li> <li>2) Connect the tester to vehicle side harness.</li> <li>3) Turn the ignition switch to ON, and measure the terminal voltage.</li> <li>Connector &amp; terminal (B280) No. 20 — Chassis ground:</li> </ul>                                                                                                    | Is the voltage 6 V or more?                                                       | Go to step 12.                                                                    | Go to step 13.                                                                                                    |
| 12 | <b>CHECK CONTROL MODULE.</b><br>Disconnect each control module connector one<br>by one with the tester connected to vehicle side<br>harness.                                                                                                    | Is there any module for which<br>the voltage has changed to less<br>than 6 V?     | Replace the mod-<br>ule that has<br>become less than<br>6 V.                      | Repair or replace<br>the short circuit of<br>the harness.                                                                                                    |
| 13 | <ul> <li>CHECK HARNESS.</li> <li>1) Connect the control module connectors except body integrated unit connector.</li> <li>2) Connect the tester between vehicle side harness and chassis ground, and measure the resistance.</li> <li>Connector &amp; terminal <ul> <li>(B280) No. 20 — Chassis ground:</li> <li>(B280) No. 30 — Chassis ground:</li> </ul> </li> </ul>                                                                                                  | Is the resistance 1 MΩ or more?                                                   | Go to step 14.                                                                    | Repair or replace<br>the short circuit of<br>the harness.                                                                                                    |
| 14 | CHECK CONTROL MODULE.<br>Disconnect each control module connector one<br>by one with the tester connected to vehicle side<br>harness.                                                                                                    | Are there any modules for which the resistance has become more than $10 \Omega$ ? | 10 Replace the<br>module which its<br>resistance<br>changes to more<br>than 10 Ω. | Repair or replace<br>the short circuit of<br>the harness.                                                                                                    |
| 15 | <ul> <li>CHECK CONTROL MODULE.</li> <li>1) Connect all the control module connectors.</li> <li>2) Connect the Subaru Select Monitor and perform the clear memory.</li> <li>3) Disconnect the TCM connector (B54).</li> <li>4) Turn the ignition switch to ON and read the DTC of body integrated unit. <ref. (dtc),="" code="" diagnostic="" lan(diag)-12,="" monitor.="" operation,="" read="" select="" subaru="" to="" trouble=""></ref.></li> </ul>                  | Is DTC B0201 displayed?                                                           | Go to step 16.                                                                    | Replace the TCM.<br><ref. 5at-56,<br="" to="">REMOVAL, Trans-<br/>mission Control<br/>Module (TCM).&gt;</ref.>                                                                             |
| 16 | <ul> <li>CHECK CONTROL MODULE.</li> <li>1) Connect the TCM control module connector.</li> <li>2) Using the Subaru Select Monitor, perform the clear memory.</li> <li>3) Disconnect the steering angle sensor connector (B231).</li> <li>4) Turn the ignition switch to ON and read the DTC of the body integrated unit. <ref. (dtc),="" code="" diagnostic="" lan(diag)-12,="" monitor.="" operation,="" read="" select="" subaru="" to="" trouble=""></ref.></li> </ul> | Is DTC B0201 displayed?                                                           | Go to step <b>17</b> .                                                            | Replace the steer-<br>ing angle sensor.<br><ref. to="" vdc-16,<br="">REPLACEMENT,<br/>Steering Angle<br/>Sensor.&gt;</ref.>                                                                |

|    | Step                                                                                                    | Check                   | Yes                                                                                             | No                                                                                                    |
|----|----------------------------------------------------------------------------------------------------|-------------------------|-------------------------------------------------------------------------------------------------|----------------------------------------------------------------------------------------------------|
| 17 | <ol> <li>CHECK CONTROL MODULE.</li> <li>Connect all the control module connectors.</li> <li>Check the data of "body integrated unit data received" on the current data display of ECM using Subaru Select Monitor.</li> </ol> | Is the "Yes" displayed? | Go to step <b>18</b> .                                                                          | Replace the body<br>integrated unit.<br><ref. sl-55,<br="" to="">REMOVAL, Body<br/>Integrated Unit.&gt;</ref.> |
| 18 | CHECK CONTROL MODULE.<br>Check the data of "body integrated unit counter<br>update" on the data display of ECM.                                                                                                    | Is the "Yes" displayed? | Replace the ECM.<br><ref. to<br="">FU(H6DO)-33,<br/>Engine Control<br/>Module (ECM).&gt;</ref.> | Replace the body<br>integrated unit.<br><ref. sl-55,<br="" to="">REMOVAL, Body<br/>Integrated Unit.&gt;</ref.> |

### L: DTC B0211 CAN-HS ECM DATA ABNORMAL

DTC DETECTING CONDITION: Defective data from ECM. TROUBLE SYMPTOM: "Er HC" or "Er EG" is displayed in odo/trip meter. WIRING DIAGRAM:

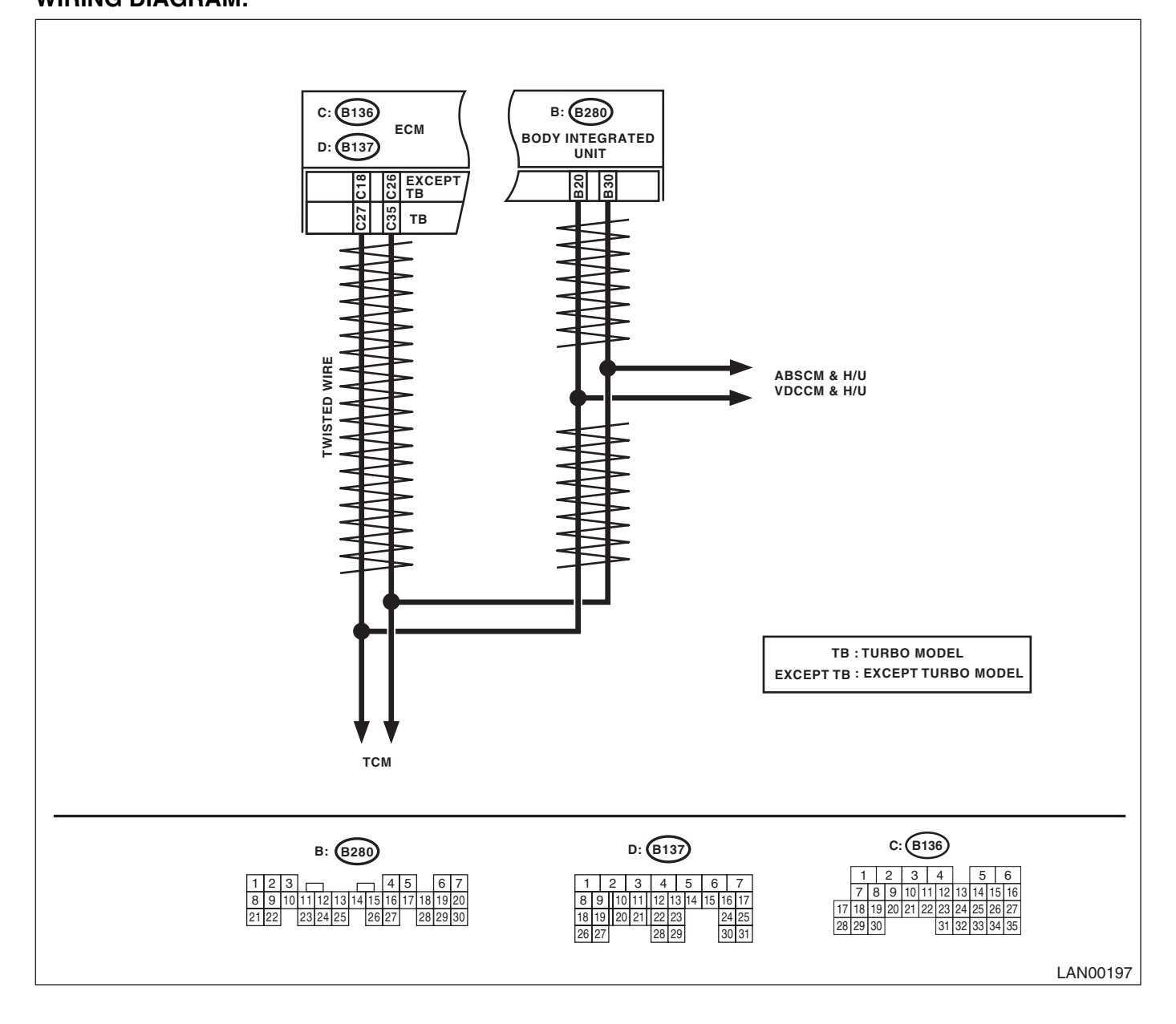

| Step                                            |                         | Check                                                 | Yes                                             | No                                                                                                    |
|-------------------------------------------------|-------------------------|-------------------------------------------------------|-------------------------------------------------|----------------------------------------------------------------------------------------------------|
| 1 CHECK ECM.<br>Read the DTC of ECM<br>Monitor. | using the Subaru Select | Is DTC other than "CAN com-<br>munication" displayed? | Perform the diag-<br>nosis according to<br>DTC. | Replace the ECM.<br><ref. to<br="">FU(H4SO)-36,<br/>Engine Control</ref.>                                                               |
|                                                 |                         |                                                       |                                                 | <ref. to<br="">FU(H4DOTC)-38,<br/>Engine Control<br/>Module (ECM).&gt;<br/><ref. to<br="">FU(H6DO)-33,<br/>Engine Control</ref.></ref.> |

### M: DTC B0212 CAN-HS TCM DATA ABNORMAL

#### DTC DETECTING CONDITION:

TCM has error, harness between the main harness splice and TCM is open or shorted, connectors are not connected securely, or the terminal has poor crimping.

#### TROUBLE SYMPTOM:

- SPORT indicator light blinks.
- "Er HC" or "Er tC" is displayed in odo/trip meter.

#### WIRING DIAGRAM:

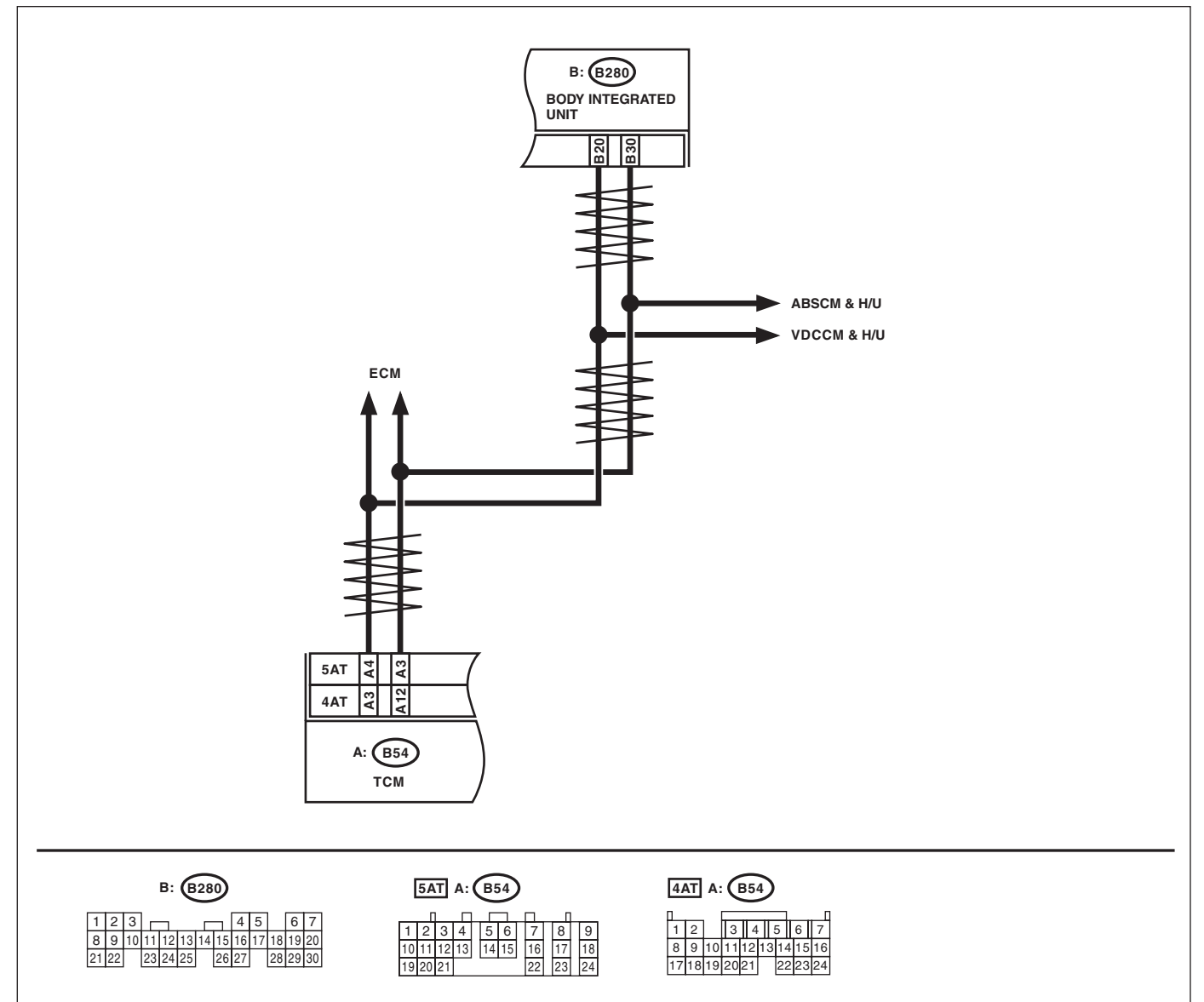

LAN00029

|   | Step                                        | Check                       | Yes                | No                                    |
|---|---------------------------------------------|-----------------------------|--------------------|---------------------------------------|
| 1 | CHECK TCM.                                  | Is DTC other than "CAN com- | Perform the diag-  | Replace the TCM.                      |
|   | Read the DTC of the TCM using Subaru Select | munication" displayed?      | nosis according to | <ref. 4at-62,<="" td="" to=""></ref.> |
|   | Monitor. < Ref. to 4AT(diag)-14, READ DIAG- |                             | DTC.               | Transmission Con-                     |
|   | NOSTIC TROUBLE CODE (DTC), OPERA-           |                             |                    | trol Module                           |
|   | TION, Subaru Select Monitor.> < Ref. to     |                             |                    | (TCM).> <ref. td="" to<=""></ref.>    |
|   | 5AT(diag)-16, READ DIAGNOSTIC TROUBLE       |                             |                    | 5AT-56, Transmis-                     |
|   | CODE (DTC), OPERATION, Subaru Select        |                             |                    | sion Control Mod-                     |
|   | Monitor.>                                   |                             |                    | ule (TCM).>                           |

### LAN(diag)-58

### N: DTC B0213 CAN-HS VDC/ABS DATA ABNORMAL

#### DTC DETECTING CONDITION:

VDC/ABSCM itself is malfunctioning, the main harness is open or shorted, the connector is not connected properly, or the terminal is crimped poorly.

#### TROUBLE SYMPTOM:

- ABS warning light and VDC warning light come on.
- "Er HC" or "Er Ab" is displayed in odo/trip meter.

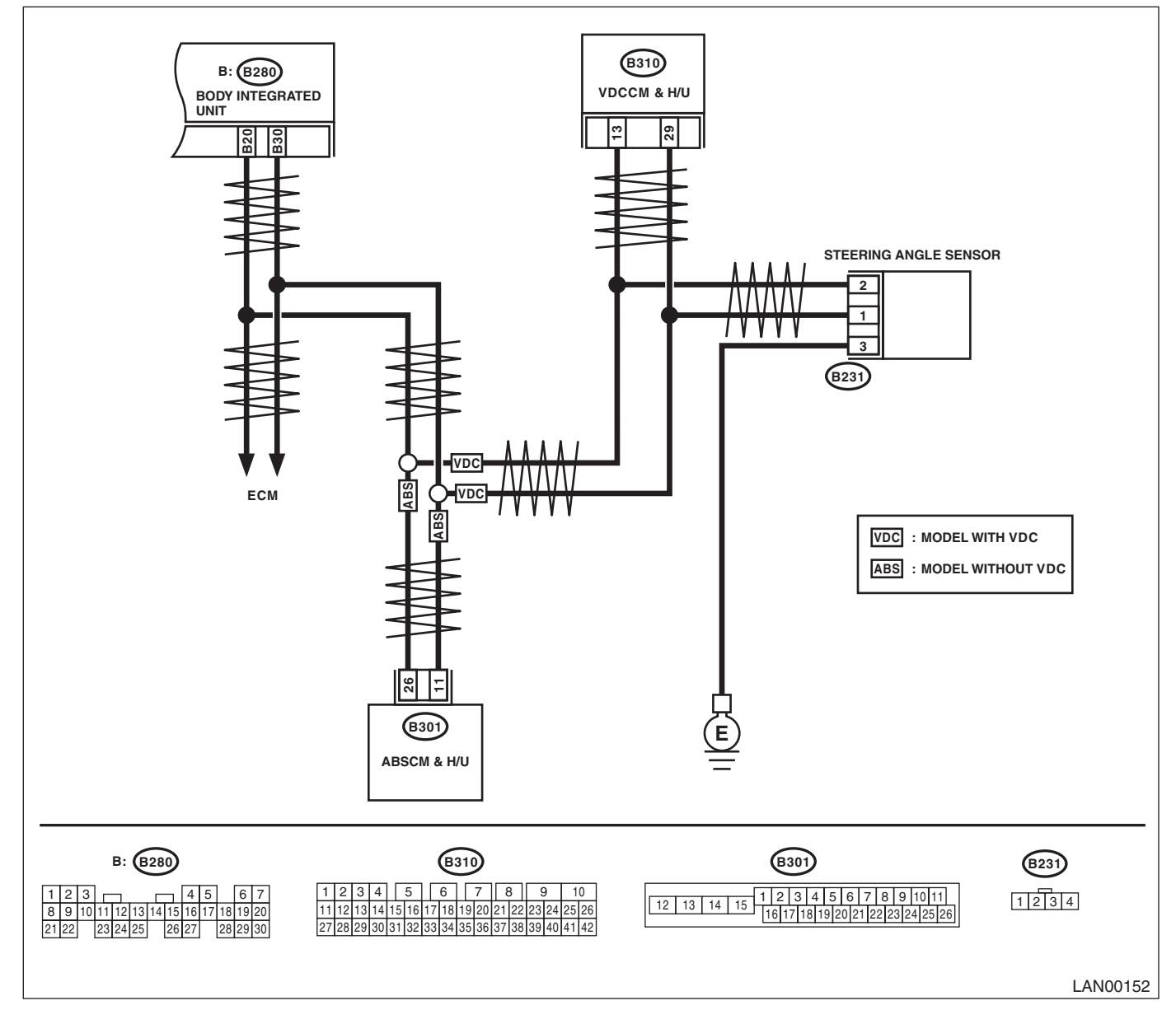

| Step                                                                                  | Check                                                 | Yes                                             | No                                                                                                    |
|---------------------------------------------------------------------------------------|-------------------------------------------------------|-------------------------------------------------|----------------------------------------------------------------------------------------------------|
| 1 CHECK VDC/ABSCM.<br>Read the DTC of VDC/ABSCM using the Sub-<br>aru Select Monitor. | Is DTC other than "CAN com-<br>munication" displayed? | Perform the diag-<br>nosis according to<br>DTC. | Replace the VDC/<br>ABSCM. <ref. to<br="">ABS-6, ABS Con-<br/>trol Module and<br/>Hydraulic Control<br/>Unit (ABSCM&amp;H/<br/>U).&gt; <ref. to="" vdc-<br="">7, VDC Control<br/>Module and<br/>Hydraulic Control<br/>Unit (VDCCM&amp;H/<br/>U).&gt;</ref.></ref.> |

### O: DTC B0221 CAN-HS ECM NO-RECEIVE DATA

#### DTC DETECTING CONDITION:

Defective ECM. (If error is in the main harness, DTC P0600 Serial Communication Link is input simultaneously.)

#### TROUBLE SYMPTOM:

- Malfunction indicator light illuminates.
- "Er HC" is displayed in odo/trip meter.

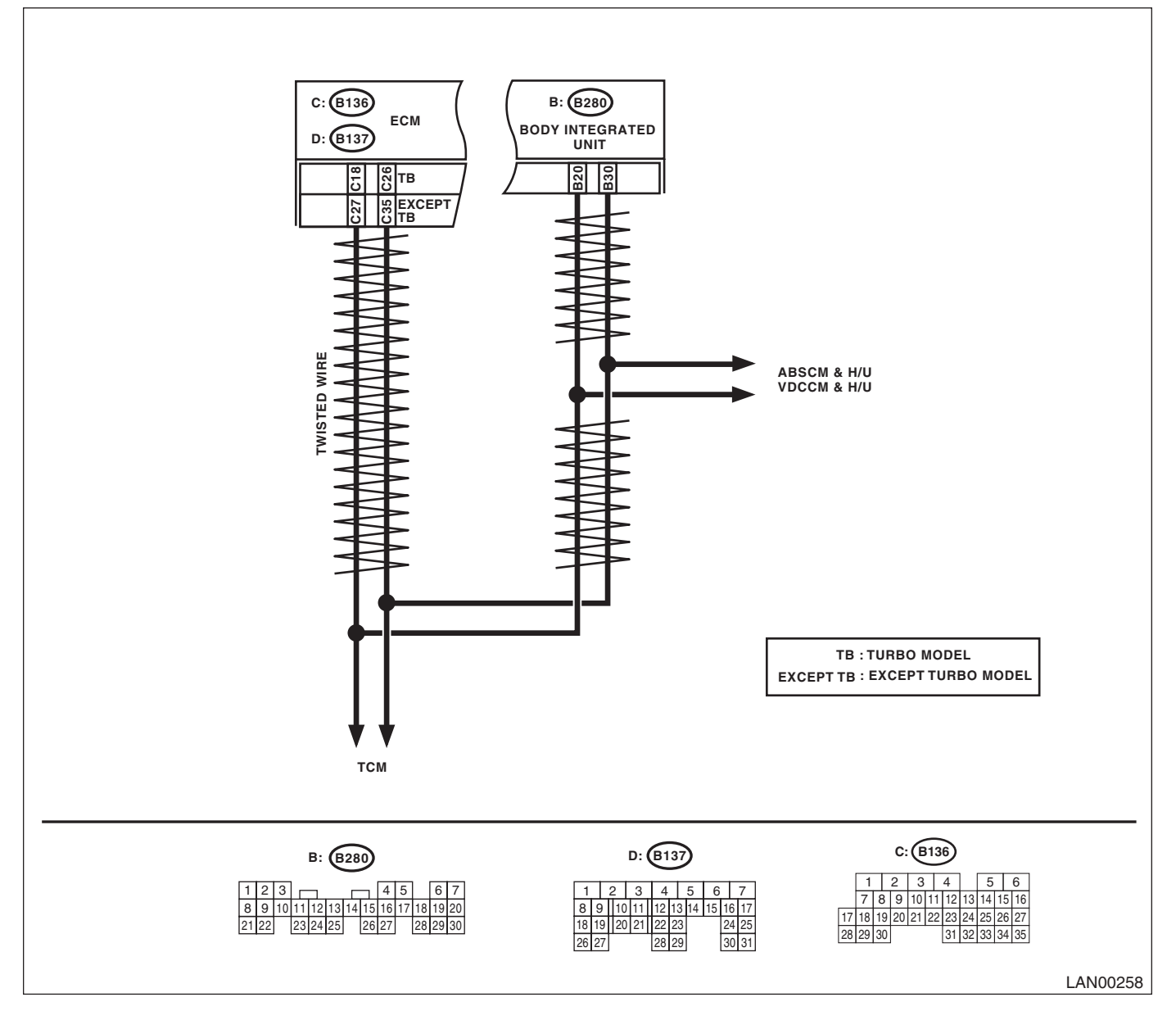

| Step                                                                                                    | Check                                                                                         | Yes                                                                                                    | No                                                                                                    |
|----------------------------------------------------------------------------------------------------|-----------------------------------------------------------------------------------------------|----------------------------------------------------------------------------------------------------|----------------------------------------------------------------------------------------------------|
| <ul> <li>CHECK HARNESS.         <ol> <li>Disconnect the body integrated unit connector (B280).</li> <li>Measure the resistance between harness connectors.</li> <li>Connector &amp; terminal (B280) No. 20 — No. 30:</li> </ol> </li> </ul>                                                                          | Is the resistance $55 - 65 \Omega$ ?<br>(Specification $60 \Omega$ )                          | Read the DTC of<br>ECM. Perform the<br>diagnosis accord-<br>ing to the DTC.<br><ref. to<br="">EN(H4SO)(diag)-<br/>26, READ DIAG-<br/>NOSTIC TROU-<br/>BLE CODE (DTC)<br/>FOR ENGINE<br/>(NORMAL<br/>MODE), OPERA-<br/>TION, Subaru<br/>Select Monitor.&gt;<br/><ref. to<br="">EN(H4DOTC)(diag)<br/>)-24, READ DIAG-<br/>NOSTIC TROU-<br/>BLE CODE (DTC)<br/>FOR ENGINE<br/>(NORMAL<br/>MODE), OPERA-<br/>TION, Subaru<br/>Select Monitor.&gt;<br/><ref. to<br="">EN(H6DO)(diag)-<br/>27, READ DIAG-<br/>NOSTIC TROU-<br/>BLE CODE (DTC)<br/>FOR ENGINE<br/>(NORMAL<br/>MODE), OPERA-<br/>TION, Subaru<br/>SELE CODE (DTC)<br/>FOR ENGINE<br/>(NORMAL<br/>MODE), OPERA-<br/>TION, Subaru<br/>SELE CODE (DTC)<br/>FOR ENGINE<br/>(NORMAL<br/>MODE), OPERA-<br/>TION, Subaru<br/>Select Monitor.&gt;</ref.></ref.></ref.> | Go to step 2.                                                                                                    |
| <ul> <li>2 CHECK HARNESS.         <ol> <li>Disconnect the body integrated unit connector (B280).</li> <li>Measure the resistance between harness connectors.</li> <li>Connector &amp; terminal (B280) No. 20 - No. 30:</li> </ol> </li> </ul>                                                                        | Is the resistance $115 - 125 \Omega$ ?<br>(End resistance or main wiring<br>harness is open.) | Go to step <b>3</b> .                                                                                                    | When $\infty \Omega$ , a line<br>related to the body<br>integrated unit is<br>open. Repair the<br>open circuit of har-<br>ness or replace<br>harness. |
| <ul> <li>CHECK HARNESS.</li> <li>1) Disconnect the ECM connector (B136 or B137).</li> <li>2) Measure the resistance between harness connector terminals.</li> <li>Connector &amp; terminal<br/>Turbo model:<br/>(B137) No. 18 — No. 26:<br/>All models excluding turbo model:<br/>(B136) No. 27 — No. 35:</li> </ul> | Is the resistance $115 - 125 \Omega$ ?<br>(End resistance specification 120 $\Omega$ )        | Go to step 4.                                                                                                    | Go to step 5.                                                                                                    |

|   | Step                                                                                                    | Check                                    | Yes                                                                                                    | No                                                                                                    |
|---|----------------------------------------------------------------------------------------------------|------------------------------------------|----------------------------------------------------------------------------------------------------|----------------------------------------------------------------------------------------------------|
| 4 | CHECK ECM.<br>1) Disconnect the ECM connector (B136 or B137).<br>2) Measure the resistance between ECM terminals.<br>Connector & terminal<br>Turbo model:<br>(B137) No. 18 — No. 26:<br>All models excluding turbo model:<br>(B136) No. 27 — No. 35:                                                                                                    | Is the resistance between 115 and 125 Ω? | Read the DTC of<br>ECM. Perform the<br>diagnosis accord-<br>ing to the DTC.<br><ref. to<br="">EN(H4SO)(diag)-<br/>26, READ DIAG-<br/>NOSTIC TROU-<br/>BLE CODE (DTC)<br/>FOR ENGINE<br/>(NORMAL<br/>MODE), OPERA-<br/>TION, Subaru<br/>Select Monitor.&gt;<br/><ref. to<br="">EN(H4DOTC)(diag)<br/>)-24, READ DIAG-<br/>NOSTIC TROU-<br/>BLE CODE (DTC)<br/>FOR ENGINE<br/>(NORMAL<br/>MODE), OPERA-<br/>TION, Subaru<br/>Select Monitor.&gt;<br/><ref. to<br="">EN(H6DO)(diag)-<br/>27, READ DIAG-<br/>NOSTIC TROU-<br/>BLE CODE (DTC)<br/>FOR ENGINE<br/>(NORMAL<br/>MODE), OPERA-<br/>TION, Subaru<br/>Select MONITO.&gt;<br/>FOR ENGINE<br/>(NORMAL<br/>MODE), OPERA-<br/>TION, Subaru<br/>Select MONITO.&gt;</ref.></ref.></ref.> | End resistance is<br>open. Replace the<br>ECM. <ref. to<br="">FU(H4SO)-36,<br/>Engine Control<br/>Module (ECM).&gt;<br/><ref. to<br="">FU(H4DOTC)-38,<br/>Engine Control<br/>Module (ECM).&gt;<br/><ref. to<br="">FU(H6DO)-33,<br/>Engine Control<br/>Module (ECM).&gt;</ref.></ref.></ref.> |
| 5 | <ul> <li>CHECK HARNESS.</li> <li>1) Disconnect the ECM connector (B136 or B137).</li> <li>2) Measure the resistance between harness connector and chassis ground.</li> <li>Connector &amp; terminal Turbo model <ul> <li>(B137) No. 18 — Chassis ground:</li> <li>(B137) No. 26 — Chassis ground:</li> <li>All models excluding turbo model</li> <li>(B136) No. 27 — Chassis ground:</li> <li>(B136) No. 35 — Chassis ground:</li> </ul> </li> </ul> | Is resistance less than 10 Ω?            | Repair the short<br>circuit of harness<br>or replace har-<br>ness.                                                                                                    | Go to step <b>6</b> .                                                                                                    |

| Step                                                                                                    | Check                       | Yes                                                              | No                                                                                                    |
|----------------------------------------------------------------------------------------------------|-----------------------------|------------------------------------------------------------------|----------------------------------------------------------------------------------------------------|
| <ul> <li>Step</li> <li>6 CHECK HARNESS. <ol> <li>Disconnect the body integrated unit (B280),<br/>ECM (B136 or B137), TCM (B54), ABS (B301)/<br/>VDC (B310) CU connectors.</li> <li>Measure the voltage between harness connector and chassis ground while turning the ignition switch to ON.</li> <li>Connector &amp; terminal<br/>(B280) No. 20 (+) — Chassis ground (-):<br/>(B280) No. 30 (+) — Chassis ground (-):</li> </ol></li></ul> | Is the voltage 6 V or more? | Yes<br>Repair or replace<br>the short circuit of<br>the harness. | No<br>Read the DTC of<br>ECM. Perform the<br>diagnosis accord-<br>ing to the DTC.<br><ref. to<br="">EN(H4SO)(diag)-<br/>26, READ DIAG-<br/>NOSTIC TROU-<br/>BLE CODE (DTC)<br/>FOR ENGINE<br/>(NORMAL<br/>MODE), OPERA-<br/>TION, Subaru<br/>Select Monitor.&gt;<br/><ref. to<br="">EN(H4DOTC)(diag)<br/>)-24, READ DIAG-<br/>NOSTIC TROU-<br/>BLE CODE (DTC)<br/>FOR ENGINE<br/>(NORMAL<br/>MODE), OPERA-<br/>TION, Subaru<br/>Select Monitor.&gt;<br/><ref. to<br="">EN(H6DO)(diag)-<br/>27, READ DIAG-<br/>NOSTIC TROU-<br/>BLE CODE (DTC)<br/>FOR ENGINE<br/>(NORMAL<br/>MODE), OPERA-<br/>TION, Subaru<br/>Select Monitor.&gt;<br/><ref. to<br="">EN(H6DO)(diag)-<br/>27, READ DIAG-<br/>NOSTIC TROU-<br/>BLE CODE (DTC)<br/>FOR ENGINE<br/>(NORMAL<br/>MODE), OPERA-<br/>TION, Subaru</ref.></ref.></ref.></ref.> |

### P: DTC B0222 CAN-HS TCM NO-RECEIVE DATA

#### DTC DETECTING CONDITION:

TCM has error, harness between the main harness splice and TCM is open or shorted, connectors are not connected securely, or the terminal has poor crimping.

#### TROUBLE SYMPTOM:

- Malfunction indicator light illuminates.
- "Er HC" is displayed in odo/trip meter.

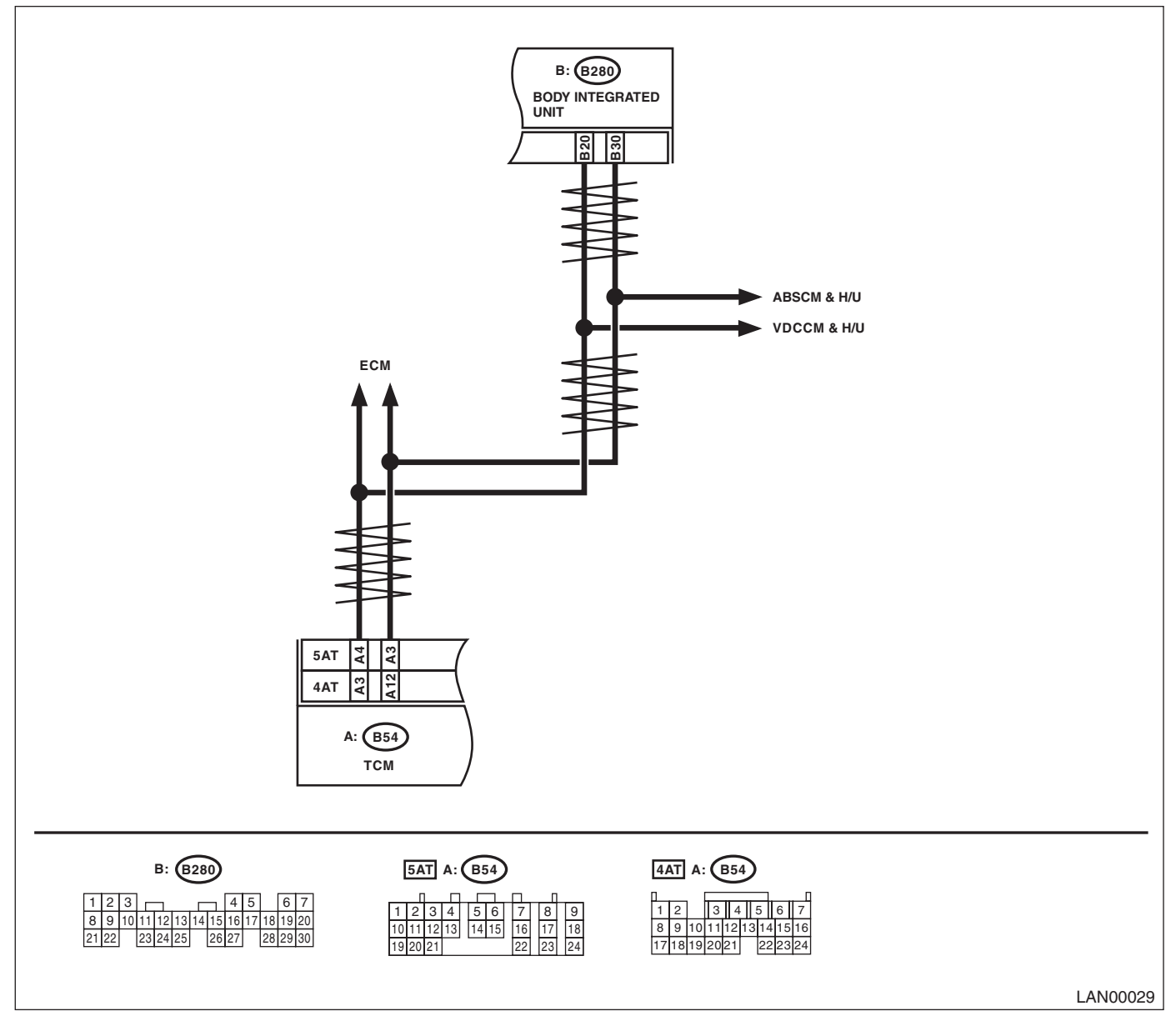

|   | Step                                                                                                    | Check                                                         | Yes                                                                                                    | No                                                                                                    |
|---|----------------------------------------------------------------------------------------------------|---------------------------------------------------------------|----------------------------------------------------------------------------------------------------|----------------------------------------------------------------------------------------------------|
| 1 | <ul> <li>CHECK HARNESS.</li> <li>1) Disconnect the TCM connector (B54).</li> <li>2) Measure the resistance between harness connector terminals.</li> <li>Connector &amp; terminal</li> <li>4AT model</li> <li>(B54) No. 2 No. 12:</li> </ul>                                                                               | Is the resistance $\infty \Omega$ ?                           | Open circuit in<br>related lines of<br>TCM. Repair the<br>open circuit of har-<br>ness or replace<br>harness. | Go to step 2.                                                                                                    |
|   | (154) No. 5 — No. 12.<br>5AT model<br>(1854) No. 3 — No. 4:                                                                                                    |                                                               |                                                                                                    |                                                                                                    |
| 2 | CHECK TCM.<br>Read the DTC of the TCM using Subaru Select<br>Monitor. <ref. 4at(diag)-14,="" diag-<br="" read="" to="">NOSTIC TROUBLE CODE (DTC), OPERA-<br/>TION, Subaru Select Monitor.&gt; <ref. to<br="">5AT(diag)-16, READ DIAGNOSTIC TROUBLE<br/>CODE (DTC), OPERATION, Subaru Select<br/>Monitor.&gt;</ref.></ref.> | Is DTC other than "Serial Com-<br>munication Link" displayed? | Perform the diag-<br>nosis according to<br>DTC.                                                               | Replace the TCM.<br><ref. 4at-62,<br="" to="">Transmission Con-<br/>trol Module<br/>(TCM).&gt; <ref. to<br="">5AT-56, Transmis-<br/>sion Control Mod-<br/>ule (TCM).&gt;</ref.></ref.> |

### Q: DTC B0223 CAN-HS VDC/ABS NO-RECEIVE DATA

#### DTC DETECTING CONDITION:

Defective VDC/ABSCM. (If error is in the main harness, DTC P0600 High-speed CAN circuit is input at the same time.)

#### TROUBLE SYMPTOM:

- ABS warning light and VDC warning light come on.
- "Er HC" is displayed in odo/trip meter.

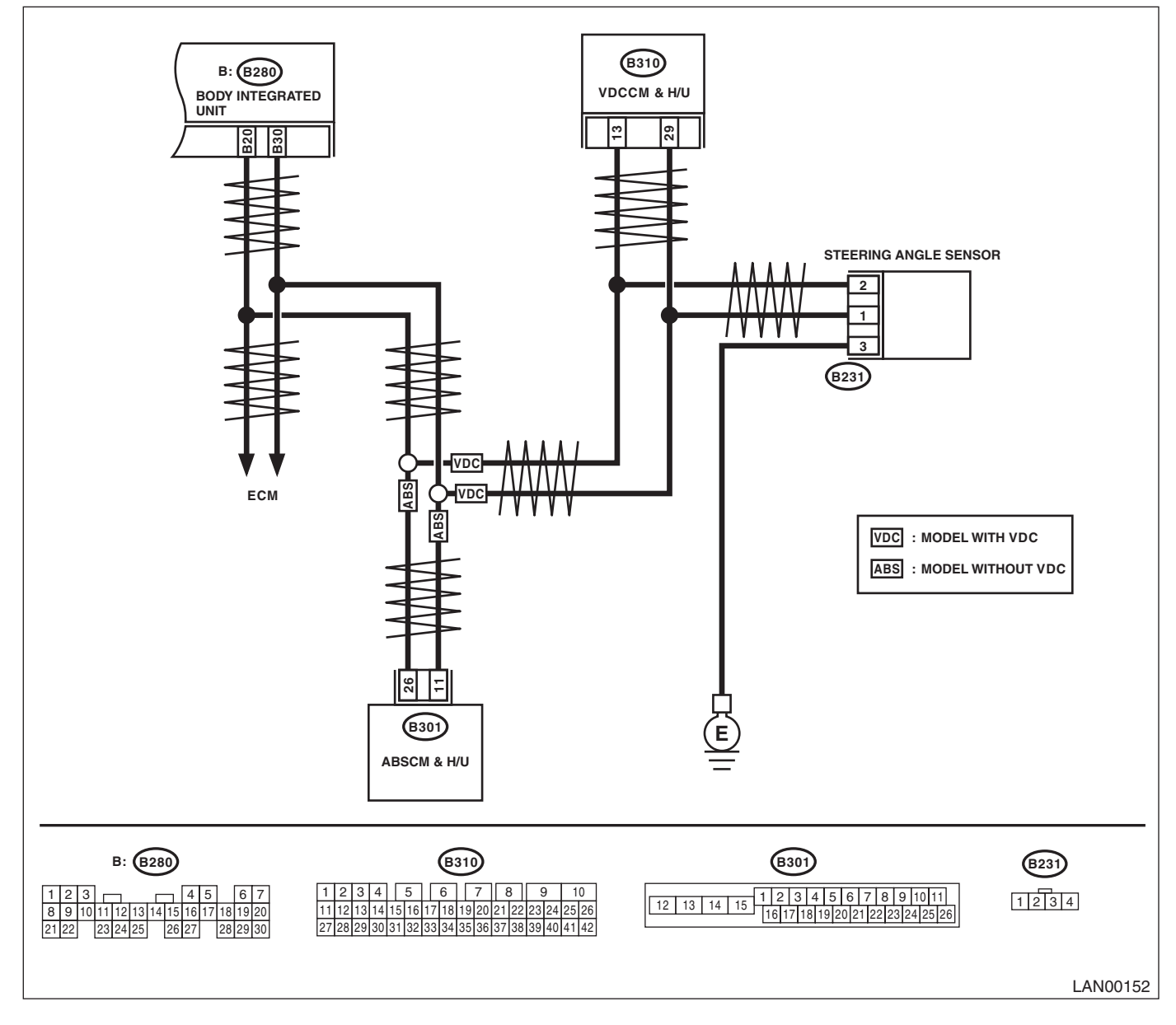

|   | Step                                                                                                    | Check                                     | Yes                                                                                                    | No                                                                                                    |
|---|----------------------------------------------------------------------------------------------------|-------------------------------------------|----------------------------------------------------------------------------------------------------|----------------------------------------------------------------------------------------------------|
| 1 | <ul> <li>CHECK HARNESS.</li> <li>1) Disconnect the harness connector of body integrated unit.</li> <li>2) Measure the resistance between harness connector terminals.</li> <li>Connector &amp; terminal (B280) No. 20 — No. 30:</li> </ul>                                                                                                    | Is the resistance between 55<br>and 65 Ω? | Read the DTC of<br>the VDC/ABSCM,<br>and perform the<br>diagnosis accord-<br>ing to the DTC.<br><ref. to<br="">ABS(diag)-15,<br/>READ DIAGNOS-<br/>TIC TROUBLE<br/>CODE (DTC),<br/>OPERATION, Sub-<br/>aru Select Moni-<br/>tor.&gt; <ref. to<br="">VDC(diag)-17,<br/>OPERATION, Sub-<br/>aru Select Moni-<br/>tor.&gt;</ref.></ref.> | Go to step 2.                                                                                                    |
| 2 | <ol> <li>CHECK HARNESS.</li> <li>1) Disconnect the harness connector of body integrated unit.</li> <li>2) Measure the resistance between harness connector terminals.</li> <li>Connector &amp; terminal (B280) No. 20 — No. 30:</li> </ol>                                                                                                    | Is the resistance between 115 and 125 Ω?  | Go to step 5.                                                                                                    | Go to step <b>3</b> .                                                                                                    |
| 3 | <ul> <li>CHECK HARNESS.</li> <li>1) Disconnect the harness connector of body integrated unit.</li> <li>2) Measure the resistance between harness connector terminal and chassis ground.</li> <li>Connector &amp; terminal <ul> <li>(B280) No. 20 — Chassis ground:</li> <li>(B280) No. 30 — Chassis ground:</li> </ul> </li> </ul>                       | Is the resistance $\infty \Omega$ ?       | Open circuit in<br>related line of body<br>integrated unit.<br>Repair the open<br>circuit of harness<br>or replace har-<br>ness.                                                                                                    | Go to step 4.                                                                                                    |
| 4 | <ul> <li>CHECK HARNESS.</li> <li>1) Disconnect the harness connector of body integrated unit.</li> <li>2) Measure the voltage between harness connector terminal and chassis ground. (Ignition switch ON)</li> <li>Connector &amp; terminal</li> <li>(B280) No. 20 (+) — Chassis ground (-):</li> <li>(B280) No. 30 (+) — Chassis ground (-):</li> </ul> | Is the voltage 6 V or more?               | Repair the short<br>circuit of harness<br>or replace har-<br>ness.                                                                                                    | Go to step 5.                                                                                                    |
| 5 | <ul> <li>CHECK END RESISTANCE.</li> <li>1) Disconnect the VDC/ABSCM harness connector.</li> <li>2) Connect a tester and measure the resistance between VDC/ABSCM terminals.</li> <li>Connector &amp; terminal <ul> <li>ABS</li> <li>(B301) No. 11 — No. 26:</li> <li>VDC</li> <li>(B310) No. 13 — No. 29:</li> </ul> </li> </ul>                         | Is the resistance between 115 and 125 Ω?  | Go to step <b>6</b> .                                                                                                    | End resistance is<br>open. Replace the<br>VDC/ABSCM.<br><ref. abs-6,<br="" to="">ABS Control Mod-<br/>ule and Hydraulic<br/>Control Unit<br/>(ABSCM&amp;H/U).&gt;<br/><ref. to="" vdc-7,<br="">VDC Control Mod-<br/>ule and Hydraulic<br/>Control Unit<br/>(VDCCM&amp;H/U).&gt;</ref.></ref.> |

|   | Step                                                                                                    | Check                                                 | Yes                                                              | No                                                                                                    |
|---|----------------------------------------------------------------------------------------------------|-------------------------------------------------------|------------------------------------------------------------------|----------------------------------------------------------------------------------------------------|
| 6 | CHECK HARNESS. 1) Disconnect the body integrated unit connector (B280) and VDC/ABSCM connector (ABS:B301, VDC:B310). 2) Measure the resistance between harness connector terminals. Connector & terminal ABS (B301) No. 11 — (B280) No. 30: (B301) No. 26 — (B280) No. 20: VDC (B310) No. 13 — (B280) No. 20: (B310) No. 29 — (B280) No. 30: | Is resistance less than 10 Ω?                         | Go to step 7.                                                    | Main wiring har-<br>ness is open.<br>Repair the open<br>circuit of harness<br>or replace har-<br>ness. |
| 7 | <ul> <li>CHECK VDC/ABSCM.</li> <li>1) Connect all connectors.</li> <li>2) Read the DTC of VDC/ABSCM using the Subaru Select Monitor.</li> </ul>                                                                                                    | Is DTC other than "CAN com-<br>munication" displayed? | Perform the diag-<br>nosis according to<br>DTC of VDC/<br>ABSCM. | Temporary poor<br>contact occurs.<br>Check the connec-<br>tion of connectors<br>and terminals.         |

### R: DTC B0300 CAN-LS MALFUNCTION

#### DTC DETECTING CONDITION:

Either end of low-speed CAN communication line is open or shorted, the connector is not connected properly, or the terminal has poor crimping.

#### TROUBLE SYMPTOM:

"Er LC" is displayed in odo/trip meter, but communicating function is OK.

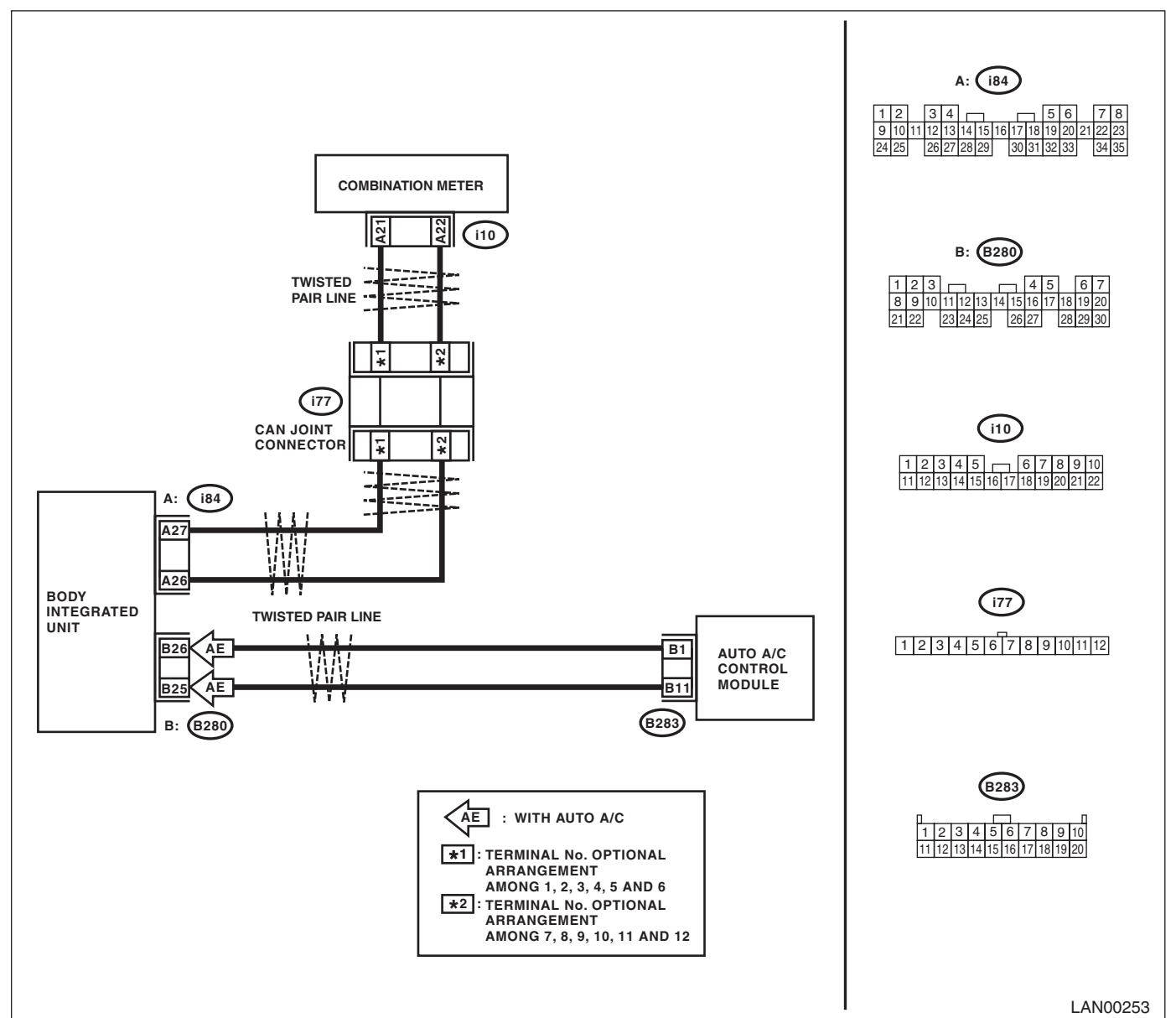

|   | Step                                                                               | Check                                          | Yes                                                                         | No                                |
|---|------------------------------------------------------------------------------------|------------------------------------------------|-----------------------------------------------------------------------------|-----------------------------------|
| 1 | CHECK DTC.<br>Read the DTC of body integrated unit using<br>Subaru Select Monitor. | Is there any DTC other than B0300?             | Perform the diag-<br>nosis according to<br>other DTC.                       | Go to step <b>2</b> .             |
| 2 | CHECK DTC.<br>Check the DTC displayed in the body integrated<br>unit.              | Is the DTC displayed currently malfunctioning? | Check the connec-<br>tion of harness<br>connector. Go to<br>step <b>3</b> . | Go to step 3.                     |
| 3 | <b>CHECK DTC.</b><br>Turn the ignition switch to OFF and read the<br>DTC again.    | Is B0300 currently malfunction-<br>ing?        | Go to step 4.                                                               | Temporary poor<br>contact occurs. |

|    | Step                                                                                                    | Check                                    | Yes                                                                                                    | No                                                                                                    |
|----|----------------------------------------------------------------------------------------------------|------------------------------------------|----------------------------------------------------------------------------------------------------|----------------------------------------------------------------------------------------------------|
| 4  | CHECK CURRENT DATA.<br>Connect the Subaru Select Monitor and display<br>current data of the body integrated unit (auto A/<br>C fail).                                                                                                    | Is OK displayed?                         | Go to step 5.                                                                                                 | Perform auto A/C<br>self-diagnosis.<br><ref. ac(diag)-<br="" to="">9, OPERATION,<br/>Diagnostic Chart<br/>for Self-diagno-<br/>sis.&gt;</ref.> |
| 5  | <ul> <li>CHECK AUTO A/C ECM.</li> <li>1) Turn the ignition switch to OFF.</li> <li>2) Disconnect the auto A/C ECM connector (B283).</li> <li>3) Turn the ignition switch to ON and read the DTC.</li> </ul>                                                                                                    | Does B0300 disappear?                    | Go to step <b>6</b> .                                                                                         | Go to step 7.                                                                                                    |
| 6  | <ul> <li>CHECK HARNESS.</li> <li>1) Disconnect the body integrated unit connector (B280) and auto A/C control module connector (B283).</li> <li>2) Check for open and short circuits between body integrated unit connector and auto A/C control module connector.</li> <li><i>Connector &amp; terminal</i></li> <li>(B283) No. 1 — (B280) No. 26:</li> <li>(B283) No. 11 — (B280) No. 25:</li> </ul> | Is the harness in normal condi-<br>tion? | Replace the auto<br>A/C ECM. <ref. to<br="">AC-32, REMOVAL,<br/>Control Unit (Auto<br/>A/C Model).&gt;</ref.> | Repair or replace<br>the open or short<br>circuit of harness.                                                                                  |
| 7  | <b>CHECK CURRENT DATA.</b><br>Connect the Subaru Select Monitor and display<br>current data of the body integrated unit (meter<br>fail).                                                                                                    | Is OK displayed?                         | Go to step <b>8</b> .                                                                                         | Replace the com-<br>bination meter.<br><ref. idi-14,<br="" to="">REMOVAL, Com-<br/>bination Meter.&gt;</ref.>                                  |
| 8  | <ul> <li>CHECK COMBINATION METER.</li> <li>1) Turn the ignition switch to OFF.</li> <li>2) Disconnect the combination meter connector.</li> <li>3) Turn the ignition switch to ON.</li> </ul>                                                                                                    | Is B0300 detected?                       | Go to step <b>10</b> .                                                                                        | Go to step <b>9</b> .                                                                                                    |
| 9  | <ul> <li>CHECK HARNESS.</li> <li>1) Disconnect the combination meter connector (i10).</li> <li>2) Check for open and short circuits between the body integrated unit and combination meter connectors.</li> <li>Connector &amp; terminal <ul> <li>(i10) No. 21 — (i84) No. 27:</li> <li>(i10) No. 22 — (i84) No. 26:</li> </ul> </li> </ul>                                                           | Is the harness in normal condi-<br>tion? | Replace the com-<br>bination meter.<br><ref. idi-14,<br="" to="">REMOVAL, Com-<br/>bination Meter.&gt;</ref.> | Repair or replace<br>the open or short<br>circuit of harness.                                                                                  |
| 10 | <ul> <li>CHECK HARNESS.</li> <li>1) Disconnect the CAN junction connector<br/>(i77) and the body integrated unit connector<br/>(i84).</li> <li>2) Measure the resistance between connector<br/>terminals.</li> <li>Connector &amp; terminal<br/>(i84) No. 27 — (i77) No. 2:<br/>(i84) No. 26 — (i77) No. 8:<br/>NOTE:<br/>The junction connector of i77 is in user defined<br/>alignment.</li> </ul>  | Is the resistance less than 10<br>Ω?     | Go to step 11.                                                                                                | Repair the short<br>circuit of harness<br>or replace har-<br>ness.                                                                             |

|    | Step                                                                                                    | Check                                     | Yes                                                                | No                                                                                                    |
|----|----------------------------------------------------------------------------------------------------|-------------------------------------------|--------------------------------------------------------------------|----------------------------------------------------------------------------------------------------|
| 11 | <ul> <li>CHECK HARNESS.</li> <li>1) Disconnect the combination meter connector.</li> <li>2) Measure the resistance between the junction connector and the combination meter connector.</li> <li>Connector &amp; terminal <ul> <li>(i10) No. 21 — (i77) No. 1:</li> <li>(i10) No. 22 — (i77) No. 7:</li> </ul> </li> </ul>                                                                        | Is the resistance less than 10<br>Ω?      | Go to step 12.                                                     | Repair the open<br>circuit of harness<br>or replace har-<br>ness.                                              |
| 12 | <ul> <li>CHECK HARNESS.</li> <li>1) Disconnect the body integrated unit connector (B280) and auto A/C control module connector (B283).</li> <li>2) Measure the resistance between body integrated unit connector and auto A/C control module connector.</li> <li><i>Connector &amp; terminal</i> (B283) No. 1 — (B280) No. 26: (B283) No. 11 — (B280) No. 25:</li> </ul>                         | Is the resistance less than 10 $\Omega$ ? | Go to step 13.                                                     | Repair the open<br>circuit of harness<br>or replace har-<br>ness.                                              |
| 13 | <ul> <li>CHECK HARNESS.</li> <li>1) Connect the junction connector.</li> <li>2) Measure the resistance between body integrated unit connector and chassis ground.</li> <li>Connector &amp; terminal <ul> <li>(B280) No. 25 — Chassis ground:</li> <li>(B280) No. 26 — Chassis ground:</li> <li>(i84) No. 26 — Chassis ground:</li> <li>(i84) No. 27 — Chassis ground:</li> </ul> </li> </ul>     | Is the resistance less than 10 $\Omega$ ? | Repair the short<br>circuit of harness<br>or replace har-<br>ness. | Go to step 14.                                                                                                 |
| 14 | <ul> <li>CHECK HARNESS.</li> <li>1) Turn the ignition switch to ON.</li> <li>2) Measure the voltage between body integrated unit connector and chassis ground.</li> <li><i>Connector &amp; terminal</i><br/>(B280) No. 25 (+) — Chassis ground (-):<br/>(B280) No. 26 (+) — Chassis ground (-):<br/>(i84) No. 26 (+) — Chassis ground (-):<br/>(i84) No. 27 (+) — Chassis ground (-):</li> </ul> | Is the voltage 6 V or more?               | Repair the short<br>circuit of harness<br>or replace har-<br>ness. | Replace the body<br>integrated unit.<br><ref. sl-55,<br="" to="">REMOVAL, Body<br/>Integrated Unit.&gt;</ref.> |

### S: DTC B0301 CAN-LS COUNTER ABNORMAL

#### DTC DETECTING CONDITION:

Find the unit in which trouble occurs and open or short CAN line, and repair and replace them.

(Free running counter error may be detected at the same time from the unit in which the malfunction occurs.) **TROUBLE SYMPTOM:** 

"Er LC" is displayed in odo/trip meter.

|   | Step                                                                                                    | Check                                            | Yes                                                                                                    | No                                                                                                    |
|---|----------------------------------------------------------------------------------------------------|--------------------------------------------------|----------------------------------------------------------------------------------------------------|----------------------------------------------------------------------------------------------------|
| 1 | CHECK DTC.                                                                                                    | Is there any DTC other than                      | Perform the diag-                                                                                             | Go to step 2.                                                                                                    |
|   | Subaru Select Monitor.                                                                                                    | D0001 :                                          | other DTC.                                                                                                    |                                                                                                    |
| 2 | CHECK DTC.<br>Check the DTC displayed in the body integrated<br>unit.                                                                                                    | Is the DTC displayed currently malfunctioning?   | Check the connec-<br>tion of harness<br>connector. Go to<br>step <b>3</b> .                                   | Go to step 3.                                                                                                    |
| 3 | <b>CHECK DTC.</b><br>Turn the ignition switch to OFF and read the<br>DTC again.                                                                                                    | Is B0301 currently malfunction-<br>ing?          | Go to step 4.                                                                                                 | Temporary poor<br>contact occurs.                                                                                                    |
| 4 | CHECK CURRENT DATA.<br>Connect the Subaru Select Monitor and display<br>current data of the body integrated unit (auto A/<br>C fail).                                                                                                    | Is OK displayed?                                 | Go to step 5.                                                                                                 | Perform auto A/C<br>self-diagnosis.<br><ref. ac(diag)-<br="" to="">9, OPERATION,<br/>Diagnostic Chart<br/>for Self-diagno-<br/>sis.&gt;</ref.> |
| 5 | <ol> <li>CHECK AUTO A/C ECM.</li> <li>1) Turn the ignition switch to OFF.</li> <li>2) Disconnect the auto A/C ECM connector.</li> <li>3) Turn the ignition switch to ON.</li> </ol>                                                                                                    | Does the communications error display disappear? | Go to step 6.                                                                                                 | Go to step 7.                                                                                                    |
| 6 | <ul> <li>CHECK HARNESS.</li> <li>1) Disconnect the body integrated unit connector (B280) and auto A/C control module connector (B283).</li> <li>2) Check for open and short circuits between body integrated unit connector and auto A/C control module connector.</li> <li><i>Connector &amp; terminal</i></li> <li>(B283) No. 11 — (B280) No. 26:</li> <li>(B283) No. 1 — (B280) No. 25:</li> </ul> | Is the harness in normal condi-<br>tion?         | Replace the auto<br>A/C ECM. <ref. to<br="">AC-32, REMOVAL,<br/>Control Unit (Auto<br/>A/C Model).&gt;</ref.> | Repair or replace<br>the open or short<br>circuit of harness.                                                                                  |
| 7 | CHECK CURRENT DATA.<br>Connect the Subaru Select Monitor and display<br>current data of the body integrated unit (meter<br>fail).                                                                                                    | Is OK displayed?                                 | Go to step 8.                                                                                                 | Replace the com-<br>bination meter.<br><ref. idi-14,<br="" to="">REMOVAL, Com-<br/>bination Meter.&gt;</ref.>                                  |
| 8 | <ol> <li>CHECK COMBINATION METER.</li> <li>1) Turn the ignition switch to OFF.</li> <li>2) Disconnect the combination meter connector.</li> <li>3) Turn the ignition switch to ON.</li> </ol>                                                                                                    | Is B0301 detected?                               | Go to step <b>9</b> .                                                                                         | Replace the com-<br>bination meter.<br><ref. idi-14,<br="" to="">REMOVAL, Com-<br/>bination Meter.&gt;</ref.>                                  |
| 9 | <ul> <li>CHECK HARNESS.</li> <li>1) Disconnect the combination meter connector (i10).</li> <li>2) Check for open and short circuits between the body integrated unit and combination meter connectors.</li> <li>Connector &amp; terminal <ul> <li>(i10) No. 21 — (i84) No. 27:</li> <li>(i10) No. 22 — (i84) No. 26:</li> </ul> </li> </ul>                                                           | Is the harness in normal condi-<br>tion?         | Go to step 10.                                                                                                | Repair or replace<br>the open or short<br>circuit of harness.                                                                                  |

|    | Step                                                                                                    | Check                                                                                                    | Yes                                                                                                    | No                                                                                                    |
|----|----------------------------------------------------------------------------------------------------|----------------------------------------------------------------------------------------------------|----------------------------------------------------------------------------------------------------|----------------------------------------------------------------------------------------------------|
| 10 | CHECK CURRENT DATA.<br>Check the current data of the body integrated<br>unit (center display fail).                                                                                                    | Is OK displayed?                                                                                                    | Go to step 11.                                                                                         | Repair or replace<br>the center display.<br><ref. et-16,<br="" to="">REMOVAL, Navi-<br/>gation Display.&gt;</ref.> |
| 11 | <ol> <li>CHECK CENTER DISPLAY.</li> <li>1) Turn the ignition switch to OFF.</li> <li>2) Disconnect the center display connector.</li> <li>3) Turn the ignition switch to ON.</li> </ol>                                                                                                    | Does B0300 disappear?                                                                                                | Go to step 12.                                                                                         | Go to step 13.                                                                                                    |
| 12 | <ul> <li>CHECK HARNESS.</li> <li>1) Disconnect the body integrated unit connector (B280) and the center display connector (i90 or i103).</li> <li>2) Check for open and short circuits between the body integrated unit connector and the center display connector.</li> <li>Connector &amp; terminal Model with navigation <ul> <li>(i90) No. 6 — (i84) No. 26:</li> <li>(i90) No. 14 — (i84) No. 27:</li> </ul> </li> <li>Model without navigation <ul> <li>(i103) No. 2 — (i84) No. 26:</li> <li>(i103) No. 4 — (i84) No. 27:</li> </ul> </li> </ul> | Is the harness in normal condi-<br>tion?                                                                             | Replace the center<br>display. <ref. to<br="">ET-16, REMOVAL,<br/>Navigation Dis-<br/>play.&gt;</ref.> | Repair or replace<br>the open or short<br>circuit of harness.                                                      |
| 13 | <ol> <li>CHECK COMBINATION METER.</li> <li>1) Display the current data of body integrated unit using Subaru Select Monitor.</li> <li>2) Display the door switch in analog data.</li> <li>3) Read the display of data and combination meter when each door is opened/closed.</li> </ol>                                                                                                    | Do the body integrated unit<br>data indicator and combination<br>meter indicator change accord-<br>ing to operation? | Go to step 14.                                                                                         | Go to step <b>16</b> .                                                                                             |
| 14 | <ol> <li>CHECK AUTO A/C CONTROL MODULE.</li> <li>1) Display the current data of body integrated unit using Subaru Select Monitor.</li> <li>2) Display the number of blower fan levels in the analog data.</li> <li>3) Read the data display when the number of blower fan levels is changed on air conditioner control part.</li> </ol>                                                                                                    | Does the data display change?                                                                                        | Go to step 15.                                                                                         | Go to step 17.                                                                                                    |
| 15 | <ul> <li>CHECK AUTO A/C CONTROL MODULE<br/>HARNESS.</li> <li>1) Disconnect the auto A/C control module<br/>connector.</li> <li>2) Disconnect the body integrated unit connec-<br/>tor.</li> <li>3) Measure the resistance between the body<br/>integrated unit and auto A/C control module<br/>harness.</li> <li>Connector &amp; terminal<br/>(B280) No. 26 — (B283) No. 1:<br/>(B280) No. 25 — (B283) No. 11:</li> </ul>                                                                                                    | Is the resistance less than 10<br>Ω?                                                                                 | Go to step 17.                                                                                         | Repair the open<br>circuit of harness<br>or replace har-<br>ness.                                                  |
| 16 | <ul> <li>CHECK COMBINATION METER HARNESS.</li> <li>1) Disconnect the combination meter connector.</li> <li>2) Disconnect the body integrated unit connector.</li> <li>3) Measure the resistance between the body integrated unit and combination meter connector.</li> <li>Connector &amp; terminal <ul> <li>(i84) No. 27 — (i10) No. 21:</li> <li>(i84) No. 26 — (i10) No. 22:</li> </ul> </li> </ul>                                                                                                    | Is the resistance less than 10 $\Omega$ ?                                                                            | Go to step <b>18</b> .                                                                                 | Repair the open<br>circuit of harness<br>or replace har-<br>ness.                                                  |

|    | Step                                                                                                    | Check                     | Yes                                                                          | No                                                                                                    |
|----|----------------------------------------------------------------------------------------------------|---------------------------|------------------------------------------------------------------------------|----------------------------------------------------------------------------------------------------|
| 17 | CHECK AUTO A/C CONTROL MODULE.<br>Perform auto A/C control module self-diagno-<br>sis. <ref. a="" ac(diag)-12,="" c="" control="" sys-<br="" to="">TEM SELF-DIAGNOSIS, OPERATION,<br/>Diagnostic Chart for Self-diagnosis.&gt;</ref.> | Is the self-diagnosis OK? | Go to step 18.                                                               | Replace the auto<br>A/C control mod-<br>ule. <ref. ac-<br="" to="">32, REMOVAL,<br/>Control Unit (Auto<br/>A/C Model).&gt;</ref.> |
| 18 | CHECK COMBINATION METER.<br>Perform self-diagnosis for the combination<br>meter system. <ref. idi-3,="" self-diagno-<br="" to="">SIS, INSPECTION, Combination Meter Sys-<br/>tem.&gt;</ref.>                                          | Is the self-diagnosis OK? | Go to step <b>19</b> .                                                       | Replace the com-<br>bination meter.<br><ref. idi-14,<br="" to="">REMOVAL, Com-<br/>bination Meter.&gt;</ref.>                     |
| 19 | CHECK THE BODY INTEGRATED UNIT.<br>Read the data of "body integrated unit data<br>received" on ECM data display using Subaru<br>Select Monitor.                                                                                       | Is "Yes" displayed?       | Go to step 20.                                                               | Replace the body<br>integrated unit.<br><ref. sl-55,<br="" to="">REMOVAL, Body<br/>Integrated Unit.&gt;</ref.>                    |
| 20 | CHECK THE BODY INTEGRATED UNIT.<br>Read the data of "body integrated unit counter<br>update" on ECM data display using Subaru<br>Select Monitor.                                                                                      | Is "Yes" displayed?       | Temporary poor<br>contact occurs.<br>Check the connec-<br>tion of connector. | Replace the body<br>integrated unit.<br><ref. sl-55,<br="" to="">REMOVAL, Body<br/>Integrated Unit.&gt;</ref.>                    |

### T: DTC B0302 CAN-LS BUS OFF

#### **DTC DETECTING CONDITION:**

Because of a lot of error data occurred, some units have been disconnected not to affect other units. Communication failure from the unit in which error is occurred is input at the same time.

#### **TROUBLE SYMPTOM:**

"Er LC" is displayed in odo/trip meter.

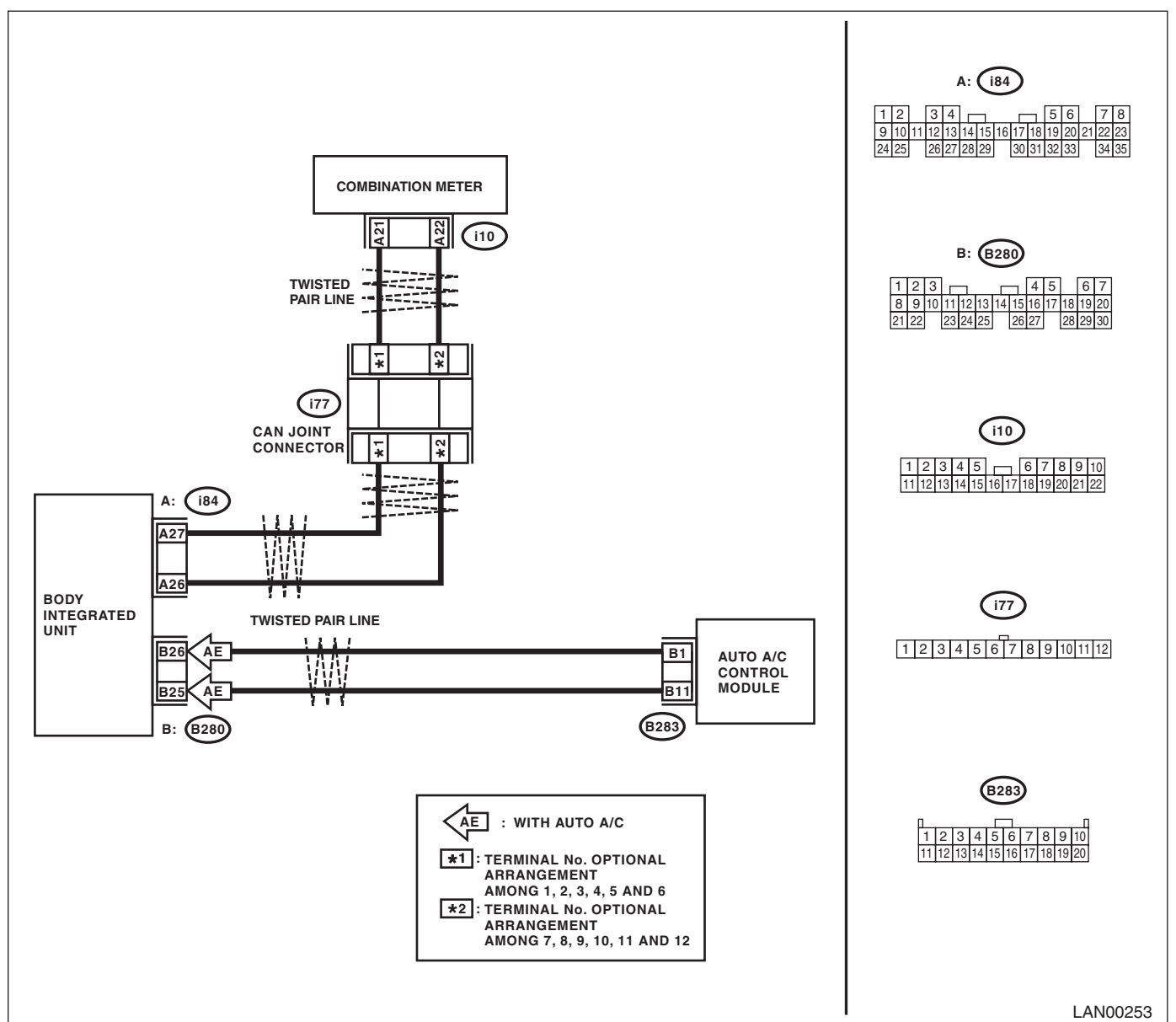

|   | Step                                                                               | Check                                          | Yes                                                                         | No                                |
|---|------------------------------------------------------------------------------------|------------------------------------------------|-----------------------------------------------------------------------------|-----------------------------------|
| 1 | CHECK DTC.<br>Read the DTC of body integrated unit using<br>Subaru Select Monitor. | Is there any DTC other than B0302?             | Perform the diag-<br>nosis according to<br>other DTC.                       | Go to step <b>2</b> .             |
| 2 | <b>CHECK DTC.</b><br>Check the DTC displayed in the body integrated unit.          | Is the DTC displayed currently malfunctioning? | Check the connec-<br>tion of harness<br>connector. Go to<br>step <b>3</b> . | Go to step 3.                     |
| 3 | <b>CHECK DTC.</b><br>Turn the ignition switch to OFF and read the<br>DTC again.    | Is B0302 currently malfunction-<br>ing?        | Go to step 4.                                                               | Temporary poor<br>contact occurs. |

|    | Step                                                                                                    | Check                                    | Yes                                                                                                    | No                                                                                                    |
|----|----------------------------------------------------------------------------------------------------|------------------------------------------|----------------------------------------------------------------------------------------------------|----------------------------------------------------------------------------------------------------|
| 4  | CHECK CURRENT DATA.<br>Connect the Subaru Select Monitor and display<br>current data of the body integrated unit (auto A/<br>C fail).                                                                                                    | Is OK displayed?                         | Go to step 5.                                                                                                 | Perform auto A/C<br>self-diagnosis.<br><ref. ac(diag)-<br="" to="">9, OPERATION,<br/>Diagnostic Chart<br/>for Self-diagno-<br/>sis.&gt;</ref.> |
| 5  | <ol> <li>CHECK AUTO A/C ECM.</li> <li>1) Turn the ignition switch to OFF.</li> <li>2) Disconnect the auto A/C ECM connector.</li> <li>3) Turn the ignition switch to ON.</li> </ol>                                                                                                    | Does B0302 disappear?                    | Go to step <b>6</b> .                                                                                         | Go to step 7.                                                                                                    |
| 6  | <ul> <li>CHECK HARNESS.</li> <li>1) Disconnect the body integrated unit connector (B280) and auto A/C control module connector (B283).</li> <li>2) Check for open and short circuits between body integrated unit connector and auto A/C control module connector.</li> <li><i>Connector &amp; terminal</i> (B283) No. 1 — (B280) No. 26: (B283) No. 11 — (B280) No. 25:</li> </ul> | Is the harness in normal condi-<br>tion? | Replace the auto<br>A/C ECM. <ref. to<br="">AC-32, REMOVAL,<br/>Control Unit (Auto<br/>A/C Model).&gt;</ref.> | Repair or replace<br>the open or short<br>circuit of harness.                                                                                  |
| 7  | CHECK CURRENT DATA.<br>Connect the Subaru Select Monitor and display<br>current data of the body integrated unit (meter<br>fail).                                                                                                    | Is OK displayed?                         | Go to step 8.                                                                                                 | Replace the com-<br>bination meter.<br><ref. idi-14,<br="" to="">REMOVAL, Com-<br/>bination Meter.&gt;</ref.>                                  |
| 8  | <ol> <li>CHECK COMBINATION METER.</li> <li>1) Turn the ignition switch to OFF.</li> <li>2) Disconnect the combination meter connector.</li> <li>3) Turn the ignition switch to ON.</li> </ol>                                                                                                    | Is B0302 detected?                       | Go to step <b>9</b> .                                                                                         | Replace the com-<br>bination meter.<br><ref. idi-14,<br="" to="">REMOVAL, Com-<br/>bination Meter.&gt;</ref.>                                  |
| 9  | <ul> <li>CHECK HARNESS.</li> <li>1) Disconnect the combination meter connector (i10).</li> <li>2) Check for open and short circuits between the body integrated unit and combination meter connectors.</li> <li>Connector &amp; terminal <ul> <li>(i10) No. 21 — (i84) No. 27:</li> <li>(i10) No. 22 — (i84) No. 26:</li> </ul> </li> </ul>                                         | Is the harness in normal condi-<br>tion? | Go to step <b>10</b> .                                                                                        | Repair or replace<br>the open or short<br>circuit of harness.                                                                                  |
| 10 | CHECK CURRENT DATA.<br>Check the current data of the body integrated<br>unit (center display fail).                                                                                                    | Is OK displayed?                         | Go to step 11.                                                                                                | Repair or replace<br>the center display.<br><ref. et-16,<br="" to="">REMOVAL, Navi-<br/>gation Display.&gt;</ref.>                             |
| 11 | <ol> <li>CHECK CENTER DISPLAY.</li> <li>1) Turn the ignition switch to OFF.</li> <li>2) Disconnect the center display connector.</li> <li>3) Turn the ignition switch to ON.</li> </ol>                                                                                                    | Does B0302 disappear?                    | Go to step 12.                                                                                                | Go to step 13.                                                                                                    |

|    | Step                                                                                                    | Check                                                                                                    | Yes                                                                                                    | No                                                                                                    |
|----|----------------------------------------------------------------------------------------------------|----------------------------------------------------------------------------------------------------|----------------------------------------------------------------------------------------------------|----------------------------------------------------------------------------------------------------|
| 12 | <ul> <li>CHECK HARNESS.</li> <li>1) Disconnect the body integrated unit connector (B280) and the center display connector (i90 or i103).</li> <li>2) Check for open and short circuits between the body integrated unit connector and the center display connector.</li> <li>Connector &amp; terminal Model with navigation <ul> <li>(i90) No. 6 — (i84) No. 26:</li> <li>(i90) No. 14 — (i84) No. 27:</li> </ul> </li> <li>Model without navigation <ul> <li>(i103) No. 2 — (i84) No. 26:</li> <li>(i103) No. 4 — (i84) No. 27:</li> </ul> </li> </ul> | Is the harness in normal condi-<br>tion?                                                                             | Replace the center<br>display. <ref. to<br="">ET-16, REMOVAL,<br/>Navigation Dis-<br/>play.&gt;</ref.>         | Repair or replace<br>the open or short<br>circuit of harness.                                                                     |
| 13 | <ol> <li>CHECK COMBINATION METER.</li> <li>1) Display the current data of body integrated<br/>unit using Subaru Select Monitor.</li> <li>2) Display the door switch in analog data.</li> <li>3) Read the display of data and combination<br/>meter when each door is opened/closed.</li> </ol>                                                                                                    | Do the body integrated unit<br>data indicator and combination<br>meter indicator change accord-<br>ing to operation? | Go to step 14.                                                                                                 | Go to step 15.                                                                                                    |
| 14 | <ul> <li>CHECK AUTO A/C CONTROL MODULE<br/>HARNESS.</li> <li>1) Disconnect the auto A/C control module<br/>connector.</li> <li>2) Disconnect the body integrated unit connector.</li> <li>3) Measure the resistance between the body<br/>integrated unit and auto A/C control module<br/>harness.</li> <li>Connector &amp; terminal<br/>(B280) No. 26 — (B283) No. 1:<br/>(B280) No. 25 — (B283) No. 11:</li> </ul>                                                                                                    | Is the resistance less than 10<br>Ω?                                                                                 | Go to step 15.                                                                                                 | Repair the open<br>circuit of harness<br>or replace har-<br>ness.                                                                 |
| 15 | <ul> <li>CHECK COMBINATION METER HARNESS.</li> <li>1) Disconnect the combination meter connector.</li> <li>2) Disconnect the body integrated unit connector.</li> <li>3) Measure the resistance between the body integrated unit and combination meter connector.</li> <li>Connector &amp; terminal <ul> <li>(i84) No. 27 — (i10) No. 21:</li> <li>(i84) No. 26 — (i10) No. 22:</li> </ul> </li> </ul>                                                                                                    | Is the resistance less than 10 $\Omega$ ?                                                                            | Go to step <b>16</b> .                                                                                         | Repair the open<br>circuit of harness<br>or replace har-<br>ness.                                                                 |
| 16 | CHECK AUTO A/C CONTROL MODULE.<br>Perform auto A/C control module self-diagno-<br>sis. <ref. a="" ac(diag)-12,="" c="" control="" sys-<br="" to="">TEM SELF-DIAGNOSIS, OPERATION,<br/>Diagnostic Chart for Self-diagnosis.&gt;</ref.>                                                                                                    | Is the self-diagnosis OK?                                                                                            | Go to step 17.                                                                                                 | Replace the auto<br>A/C control mod-<br>ule. <ref. ac-<br="" to="">32, REMOVAL,<br/>Control Unit (Auto<br/>A/C Model).&gt;</ref.> |
| 17 | CHECK COMBINATION METER.<br>Perform self-diagnosis for the combination<br>meter system. <ref. idi-3,="" self-diagno-<br="" to="">SIS, INSPECTION, Combination Meter Sys-<br/>tem.&gt;</ref.>                                                                                                    | Is the self-diagnosis OK?                                                                                            | Replace the body<br>integrated unit.<br><ref. sl-55,<br="" to="">REMOVAL, Body<br/>Integrated Unit.&gt;</ref.> | Replace the com-<br>bination meter.<br><ref. idi-14,<br="" to="">REMOVAL, Com-<br/>bination Meter.&gt;</ref.>                     |

### U: DTC B0311 CAN-LS METER UNIT DATA ABNORMAL

#### DTC DETECTING CONDITION:

Combination meter has error, the harness between main harness splice and combination meter is open or shorted, the connector is not connected properly, or the terminal has poor crimping.

#### TROUBLE SYMPTOM:

"Er Lc" is displayed in odo/trip meter.

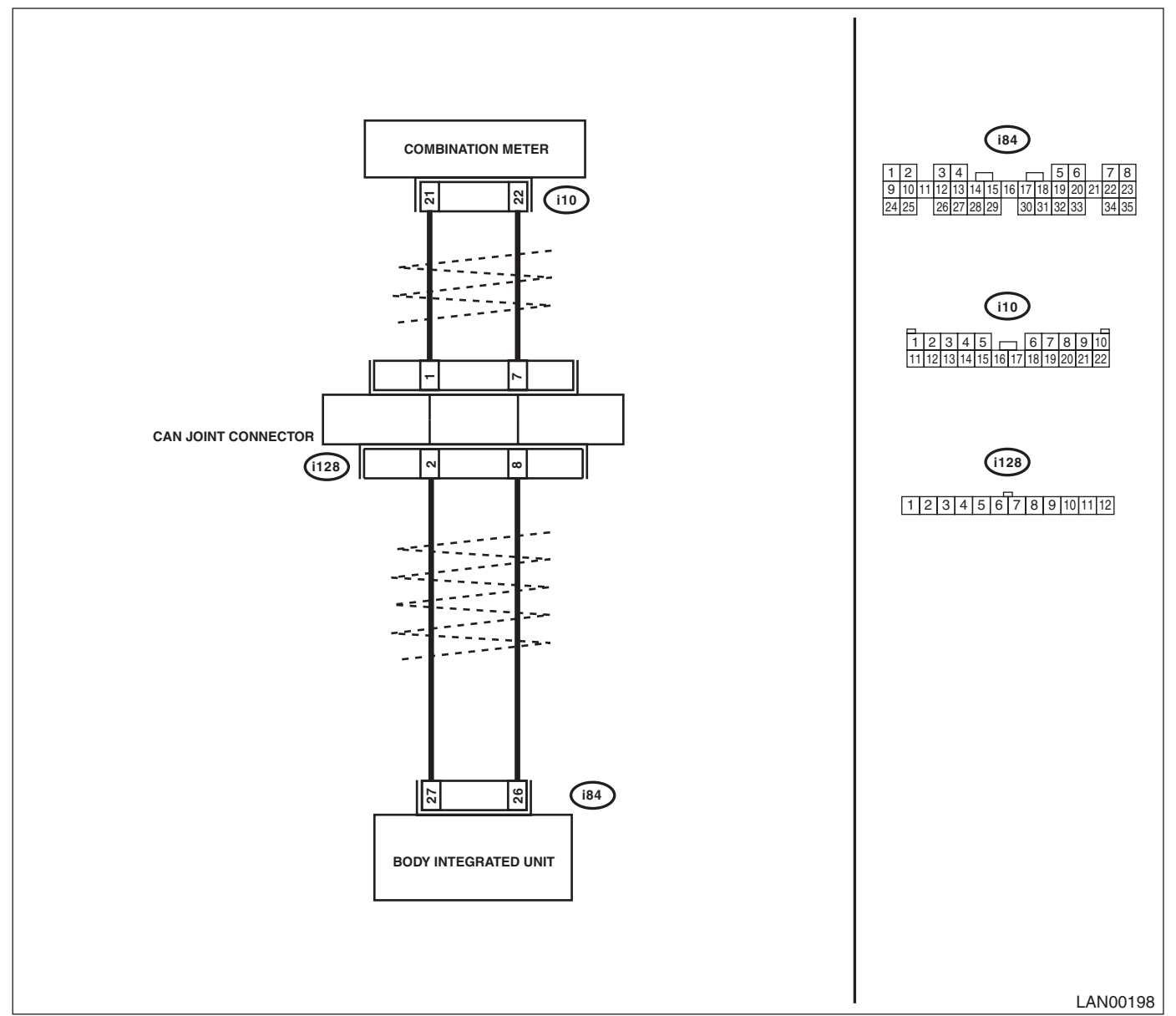

|   | Step                                                                                                    | Check                     | Yes                                                                                            | No                                                                                                 |
|---|----------------------------------------------------------------------------------------------------|---------------------------|------------------------------------------------------------------------------------------------|----------------------------------------------------------------------------------------------------|
| 1 | CHECK COMBINATION METER.<br>Perform self-diagnosis of the combination<br>meter. <ref. idi-3,="" self-diagnosis,<br="" to="">INSPECTION, Combination Meter System.&gt;</ref.> | Is the self-diagnosis OK? | Read the DTC<br>again, and then<br>perform the diag-<br>nosis according to<br>DTC displayed on | Replace the com-<br>bination meter.<br><ref. idi-14,<br="" to="">Combination<br/>Meter.&gt;</ref.> |
|   |                                                                                                    |                           | the top.                                                                                       |                                                                                                    |

### V: DTC B0313 CAN-LS MONITOR DATA ABNORMAL

#### DTC DETECTING CONDITION:

Center display unit error, or harness between the main harness splice and center display unit is open or shorted, the connector is not connected securely and the terminal has poor crimping.

#### TROUBLE SYMPTOM:

"Er LC" is displayed in odo/trip meter.

#### WIRING DIAGRAM:

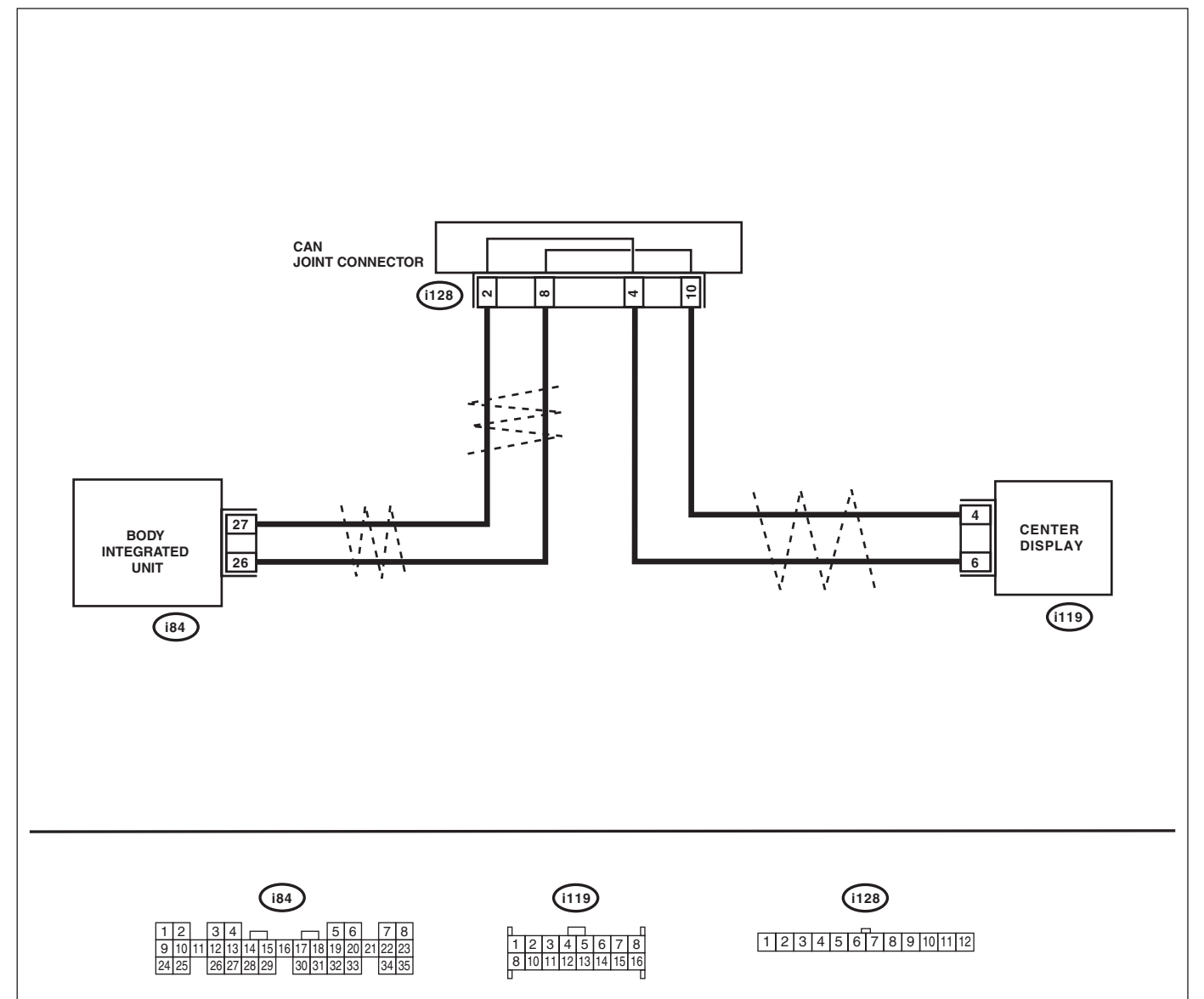

LAN00200

|   | Step                                                                                                    | Check                          | Yes                         | No                               |
|---|----------------------------------------------------------------------------------------------------|--------------------------------|-----------------------------|----------------------------------|
| 1 | <ul> <li>CHECK CENTER DISPLAY.</li> <li>1) Display the current data of body integrated unit using Subaru Select Monitor.</li> <li>2) Read the center display fail display.</li> </ul> | Is the center display fail OK? | Go to step 2.               | Replace the center display.      |
| 2 | <ul> <li>CHECK NAVIGATION.</li> <li>1) Display the current data of body integrated unit using Subaru Select Monitor.</li> <li>2) Read the NAVI fail display.</li> </ul>               | Is the NAVI fail OK?           | Replace the center display. | Repair the naviga-<br>tion unit. |

### LAN(diag)-80

### W: DTC B0321 CAN-LS METER NO-RECEIVE DATA

#### DTC DETECTING CONDITION:

Combination meter unit error, or harness between the main harness splice and combination meter unit is open or shorted, the connector is not connected properly and the terminal has poor crimping.

#### TROUBLE SYMPTOM:

Fail mode occurs because the data is not received from combination meter unit.

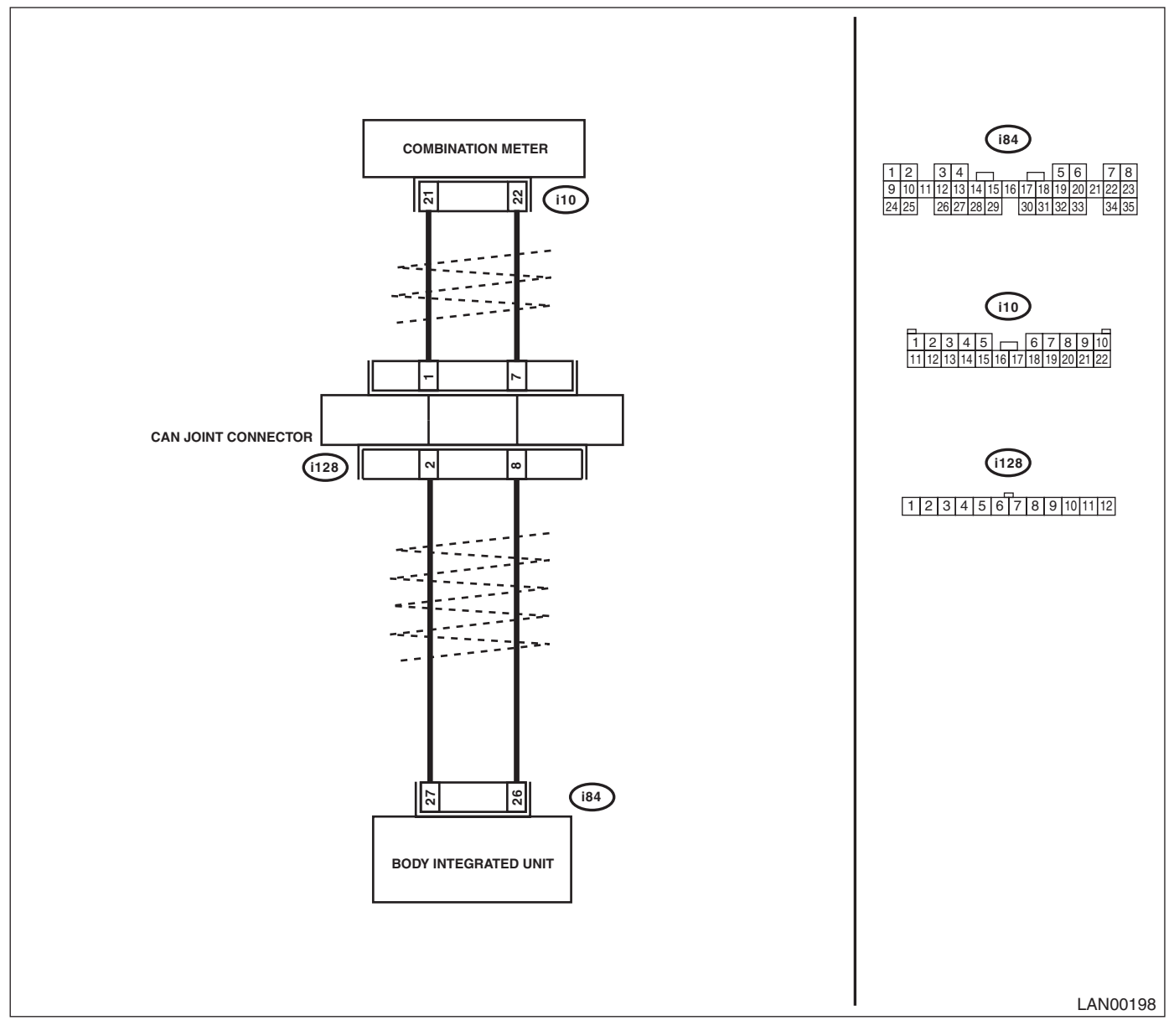

|   | Step                                                                                                    | Check                         | Yes                                                                | No                                                                                                    |
|---|----------------------------------------------------------------------------------------------------|-------------------------------|--------------------------------------------------------------------|----------------------------------------------------------------------------------------------------|
| 1 | <ul> <li>CHECK COMMUNICATION LINE.</li> <li>1) Warm up the engine.</li> <li>2) Compare the data of body integrated unit<br/>and combination meter using Subaru Select<br/>Monitor.</li> <li>Check item:</li> <li>Engine speed</li> <li>All door switches</li> <li>P Switch</li> </ul>                                                                                                    | Is the data displayed same?   | Go to step 2.                                                      | Perform self-diag-<br>nosis of the combi-<br>nation meter. <ref.<br>to IDI-3, SELF-<br/>DIAGNOSIS,<br/>INSPECTION,<br/>Combination Meter<br/>System.&gt;</ref.<br> |
| 2 | <ul> <li>CHECK HARNESS.</li> <li>1) Disconnect the body integrated unit and combination meter connector.</li> <li>2) Measure the resistance between harness connectors.</li> <li>Connector &amp; terminal <ul> <li>(i10) No. 21 — (i84) No. 27:</li> <li>(i10) No. 26 — (i84) No. 26:</li> </ul> </li> </ul>                                                                                                    | Is resistance less than 10 Ω? | Go to step 4.                                                      | Go to step 3.                                                                                                    |
| 3 | <ul> <li>CHECK HARNESS.</li> <li>1) Disconnect the CAN joint connector (i77) with the connector of the unit disconnected.</li> <li>2) Measure the resistance between harness connectors.</li> <li>Connector &amp; terminal <ul> <li>(i10) No. 21 — (i128) No. 1:</li> <li>(i10) No. 26 — (i128) No. 7:</li> <li>(i84) No. 27 — (i128) No. 2:</li> <li>(i84) No. 26 — (i128) No. 8:</li> </ul> </li> </ul>        | Is resistance less than 10 Ω? | Go to step 4.                                                      | Repair or replace<br>the open circuit of<br>harness.                                                                                                    |
| 4 | CHECK HARNESS.<br>Measure the resistance between harness con-<br>nector (i77) and chassis ground.<br>Connector & terminal<br>(i128) No. 1 — Chassis ground:<br>(i128) No. 7 — Chassis ground:<br>(i128) No. 2 — Chassis ground:<br>(i128) No. 8 — Chassis ground:                                                                                                    | Is resistance less than 10 Ω? | Repair the short<br>circuit of harness<br>or replace har-<br>ness. | Go to step 5.                                                                                                    |
| 5 | <ul> <li>CHECK HARNESS.</li> <li>1) Turn the ignition switch to ON.</li> <li>2) Measure the voltage between harness connector (i77) and chassis ground.</li> <li>Connector &amp; terminal <ul> <li>(i128) No. 1 (+) — Chassis ground (-):</li> <li>(i128) No. 7 (+) — Chassis ground (-):</li> <li>(i128) No. 2 (+) — Chassis ground (-):</li> <li>(i128) No. 8 (+) — Chassis ground (-):</li> </ul> </li> </ul> | Is the voltage 6 V or more?   | Repair the short<br>circuit of harness<br>or replace har-<br>ness. | Go to step <b>6</b> .                                                                                                    |
| 6 | CHECK COMBINATION METER.<br>Perform self-diagnosis of the combination<br>meter. <ref. idi-3,="" self-diagnosis,<br="" to="">INSPECTION, Combination Meter System.&gt;</ref.>                                                                                                    | Is the self-diagnosis OK?     | Temporary poor<br>contact occurs.                                  | Check the connec-<br>tion of connector.<br>Replace the com-<br>bination meter.<br><ref. idi-14,<br="" to="">Combination<br/>Meter.&gt;</ref.>                      |

### X: DTC B0500 KEYLESS UART COM. MALFUNCTION

#### DTC DETECTING CONDITION:

UART between keyless control unit and body integrated unit is open or shorted, the connector is not connected properly, or the terminal is crimped improperly.

#### TROUBLE SYMPTOM:

Door lock does not operate with keyless.

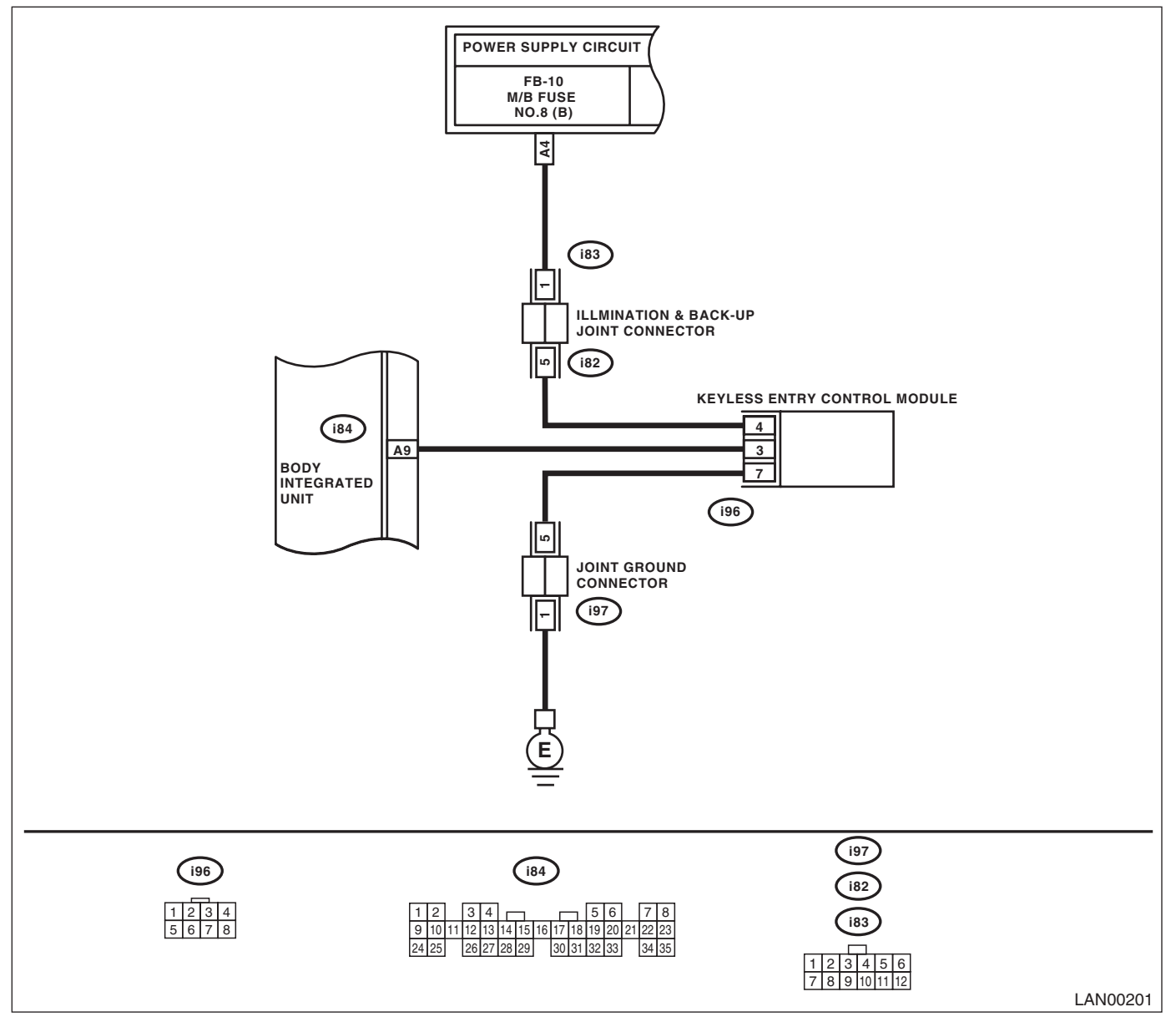

|   | Step                                                                                                    | Check                                     | Yes                                                                | No                                                                                                    |
|---|----------------------------------------------------------------------------------------------------|-------------------------------------------|--------------------------------------------------------------------|----------------------------------------------------------------------------------------------------|
| 1 | <ol> <li>CHECK HARNESS.</li> <li>1) Disconnect the body integrated unit connector (i84) and keyless entry control module connector (i96).</li> <li>2) Measure the resistance between harnesses.</li> <li>Connector &amp; terminal         <ul> <li>(i84) No. 9 — (i96) No. 3:</li> </ul> </li> </ol> | Is resistance less than 10 Ω?             | Go to step 2.                                                      | Repair the open<br>circuit of harness<br>or replace har-<br>ness.                                                          |
| 2 | CHECK HARNESS.<br>Measure the resistance between harness con-<br>nector and chassis ground.<br>Connector & terminal<br>(i84) No. 9 — Chassis ground:                                                                                                    | Is the resistance less than 1 $M\Omega$ ? | Repair the short<br>circuit of harness<br>or replace har-<br>ness. | Go to step <b>3</b> .                                                                                                    |
| 3 | <ol> <li>CHECK HARNESS.</li> <li>1) Turn the ignition switch to ON.</li> <li>2) Measure the voltage between harness connector and chassis ground.</li> <li>Connector &amp; terminal         <ul> <li>(i84) No. 9 (+) — Chassis ground (-):</li> </ul> </li> </ol>                                    | Is the voltage 6 V or more?               | Repair the short<br>circuit of harness<br>or replace har-<br>ness. | Go to step <b>4</b> .                                                                                                    |
| 4 | OPERATION CHECK.<br>Check the door lock operation when the doors<br>LOCK/UNLOCK using manual LOCK switch.                                                                                                    | Does it operate on switch oper-<br>ation? | Go to step 5.                                                      | Replace the body<br>integrated unit.<br><ref. sl-55,<br="" to="">Body Integrated<br/>Unit.&gt;</ref.>                      |
| 5 | <ol> <li>OPERATION CHECK.</li> <li>1) Disconnect the key warning switch connector (B350).</li> <li>2) Close all the doors, and then perform the LOCK/UNLOCK operation on keyless entry operation.</li> </ol>                                                                                         | Does it operate?                          | Check key warning<br>switch.                                       | Replace the key-<br>less entry control<br>module. <ref. to<br="">SL-53, Keyless<br/>Entry Control Mod-<br/>ule.&gt;</ref.> |